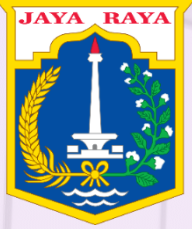

# BIMBINGAN TEKNIS Penginputan Data – Melalui e-Sakip

BADAN PERENCANAAN PEMBANGUNAN DAERAH PROV DKI JAKARTA

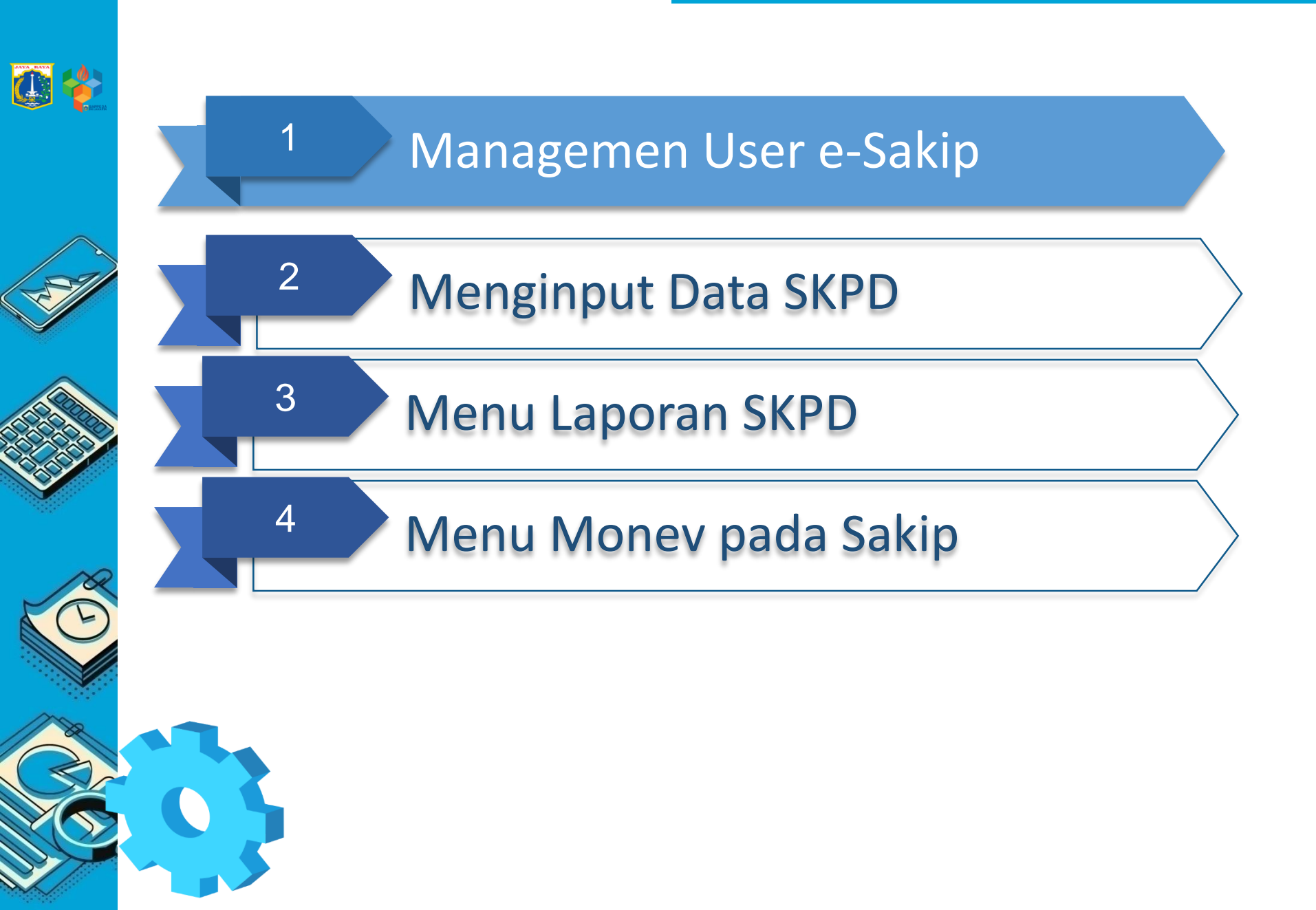

## Form Registrasi User e-Sakip

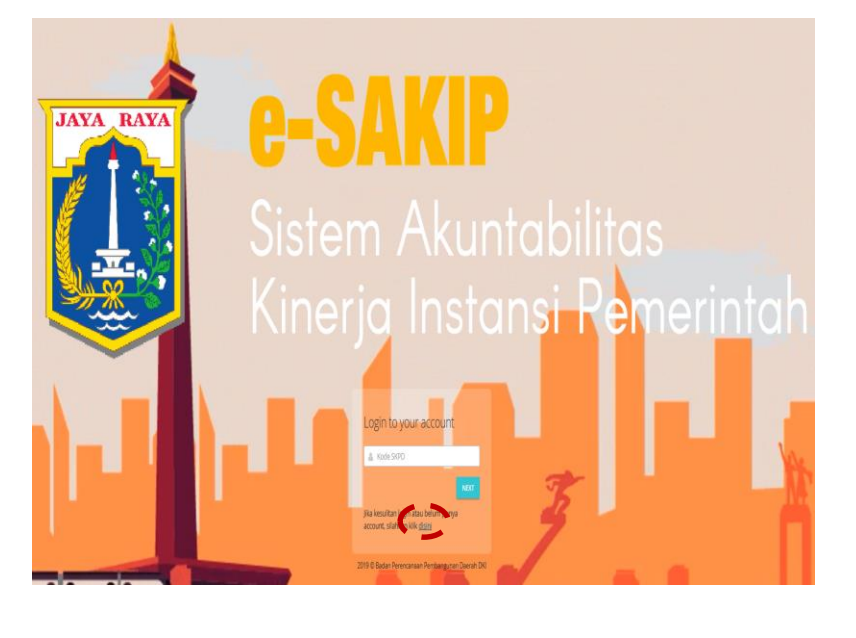

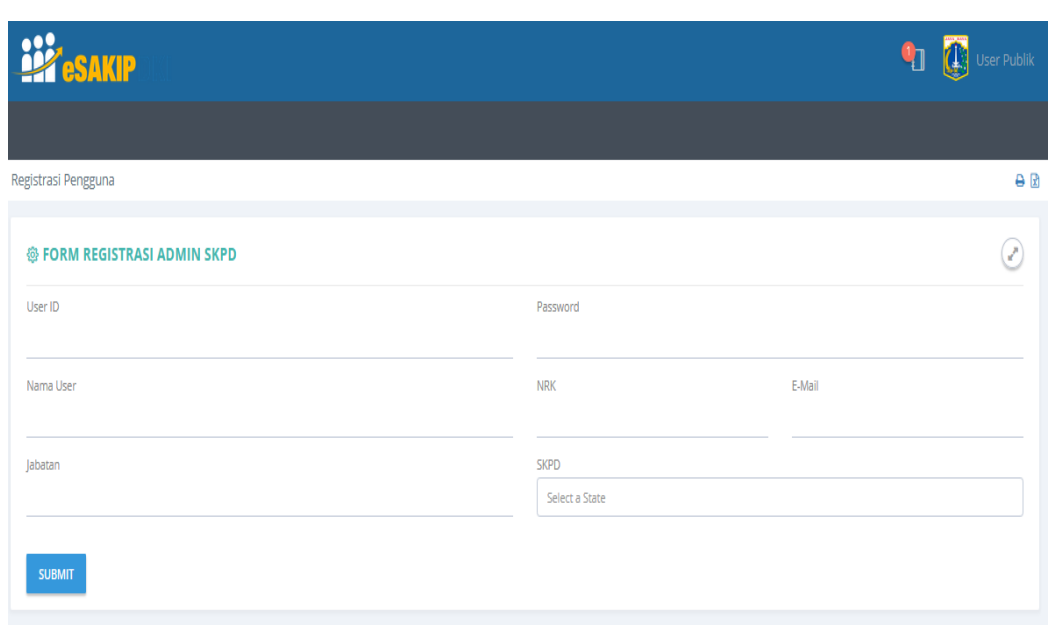

- 1. User ID diisi oleh NIP kepala SKPD
- 2. Nama user diinput dengan Nama Kepala SKPD
- 3. NRK diisi oleh NRK kepala SKPD
- 4. Password minimal 8 karakter dengan kombinasi huruf dan angka

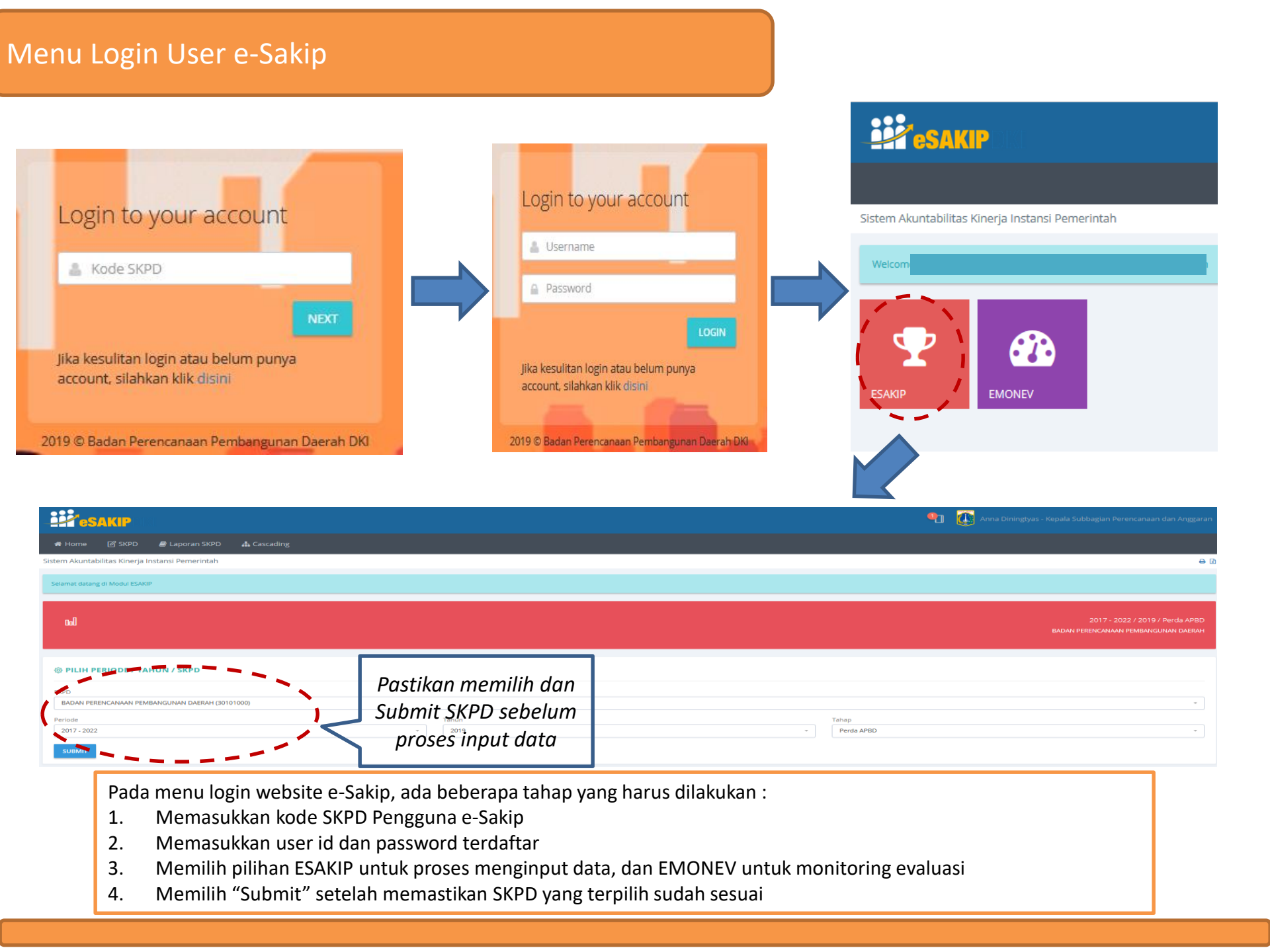

| AKIP DKI                                      |                                       | 🐑 👪 Admin BAPPEDA DKI                | ES         | AKIP            | DKI                |                                        |                       |                       |                  | <b>9</b>          |       |
|-----------------------------------------------|---------------------------------------|--------------------------------------|------------|-----------------|--------------------|----------------------------------------|-----------------------|-----------------------|------------------|-------------------|-------|
| Home 🛛 Pemda 🛛 🛢 Laporan Pemda                | 🕑 SKPD 🛛 Laporan SKPD 🛔 Cascadin,     | 3                                    |            | <b>#</b> Home   | 🛿 Pemda            | 🛢 Laporan Pemda 🛛 🖉 SKPD               | 🛢 Laporan SKPD 🛛 🛔 C  | ascading              |                  |                   |       |
| m Akuntabilitas Kinerja Instansi Pemerintah   | Pilih SKPD / Periode                  | 82                                   | Ma         | najemen l       | Jser               |                                        |                       |                       |                  |                   | 6     |
| (                                             | Manajemen User                        |                                      |            | -               | <b></b>            |                                        |                       |                       |                  |                   |       |
| ad                                            |                                       | 2017 - 2022 / 2019 / Perda APBD      |            | TAMBAH          | USER               |                                        |                       |                       |                  |                   |       |
|                                               |                                       | BADAN PEKENCANAAN PEMBANGUNAN DAEKAH |            |                 |                    |                                        |                       |                       |                  |                   |       |
|                                               | Tujuan SKPD                           |                                      |            |                 | RUSER              |                                        |                       |                       |                  | PRINT             | CSV   |
| PILIH PERIODE / TAHUN / SKPD                  | Sasaran SKPD                          |                                      |            | o whi ir        | IN ODEN            |                                        |                       |                       |                  |                   |       |
| 20                                            | Program Renstra                       |                                      |            |                 |                    |                                        |                       |                       |                  |                   |       |
| BADAN PERENCANAAN PEMBANGUNAN DAERAH (3010100 | Kegiatan Renstra                      | •                                    |            |                 |                    |                                        |                       |                       |                  | Search:           |       |
| riode                                         | PK ES IV Non PPTK / JFT/ JFU<br>Jahun | Tahap                                |            |                 |                    |                                        |                       |                       |                  |                   |       |
| 2017 - 2022 👻                                 | 2019 -                                | Perda APBD 👻                         |            | No <sup>▲</sup> | User               | Nama User                              | Ŷ                     | SKPD                  | <b>⊕</b> S       | atus 🖗 Action     | (     |
| SUBMIT                                        |                                       |                                      |            | 1               | 198608192010012029 | Anna Diningtyas - Kepala Subbagian Per | encanaan dan Anggaran | BADAN PERENCANAAN PEN | JBANGUNAN DAERAH | KTIF AKTIVASI EDI | HAPUS |
|                                               |                                       |                                      |            |                 |                    |                                        |                       |                       |                  | J                 | , — - |
| SAKIP DKI                                     |                                       |                                      |            |                 |                    | Adr                                    | nin BAPPEDA           | DKI<br>Stat           | us · Aktif       | ▼<br>& tdk aktif  |       |
| 希 Home 🛛 🖻 Pemda                              | 🛢 Laporan Pemda 🛛 🗹                   | SKPD 🟉 Laporan SKPD 🖌                | 👪 Cascadir | ng              |                    |                                        |                       | Akt                   | vasi : meng      | aktifkan us       | er    |
| anajemen User                                 |                                       |                                      |            |                 |                    |                                        |                       | ₽ 🖬                   | yang             | tdk aktif         |       |
|                                               |                                       |                                      |            |                 |                    |                                        |                       | Edit                  | : men            | gedit ID Op       | erat  |
| FORM TAMBAH USER                              |                                       |                                      |            |                 |                    |                                        | (2                    | 2 Hap                 | us : Men         | ghapus ID         |       |
| User ID                                       | Password                              | Nama User                            |            |                 |                    |                                        |                       |                       | oper             | ator              |       |
| 1234367891011                                 |                                       | viaya                                |            |                 |                    |                                        |                       |                       |                  |                   |       |
| E-Mail                                        |                                       | × BADAN PER                          | ENCANAAN F | PEMBA           | ANGUNAN D          | AERAH                                  |                       | ר                     |                  |                   |       |
| vidya@bapedadki.net                           |                                       |                                      |            |                 |                    |                                        |                       |                       |                  |                   |       |
| Jabatan Pas                                   | stikan Mencentana                     |                                      |            |                 |                    |                                        |                       |                       |                  |                   |       |

Pada menu Managemen User, Admin SKPD (ID kepala SKPD) dapat membuat user untuk Operator SKPD masing-masing dengan tahapan:

- 1. Pada menu "SKPD", pilih tombol Managemen User
- 2. Pilih tombol Tambah user untuk memulai membuatkan user Operator SKPD
- 3. Sebelum klik "Submit", pastikan telah mencentang pilihan "user aktif" jika user tersebut bias segera digunakan

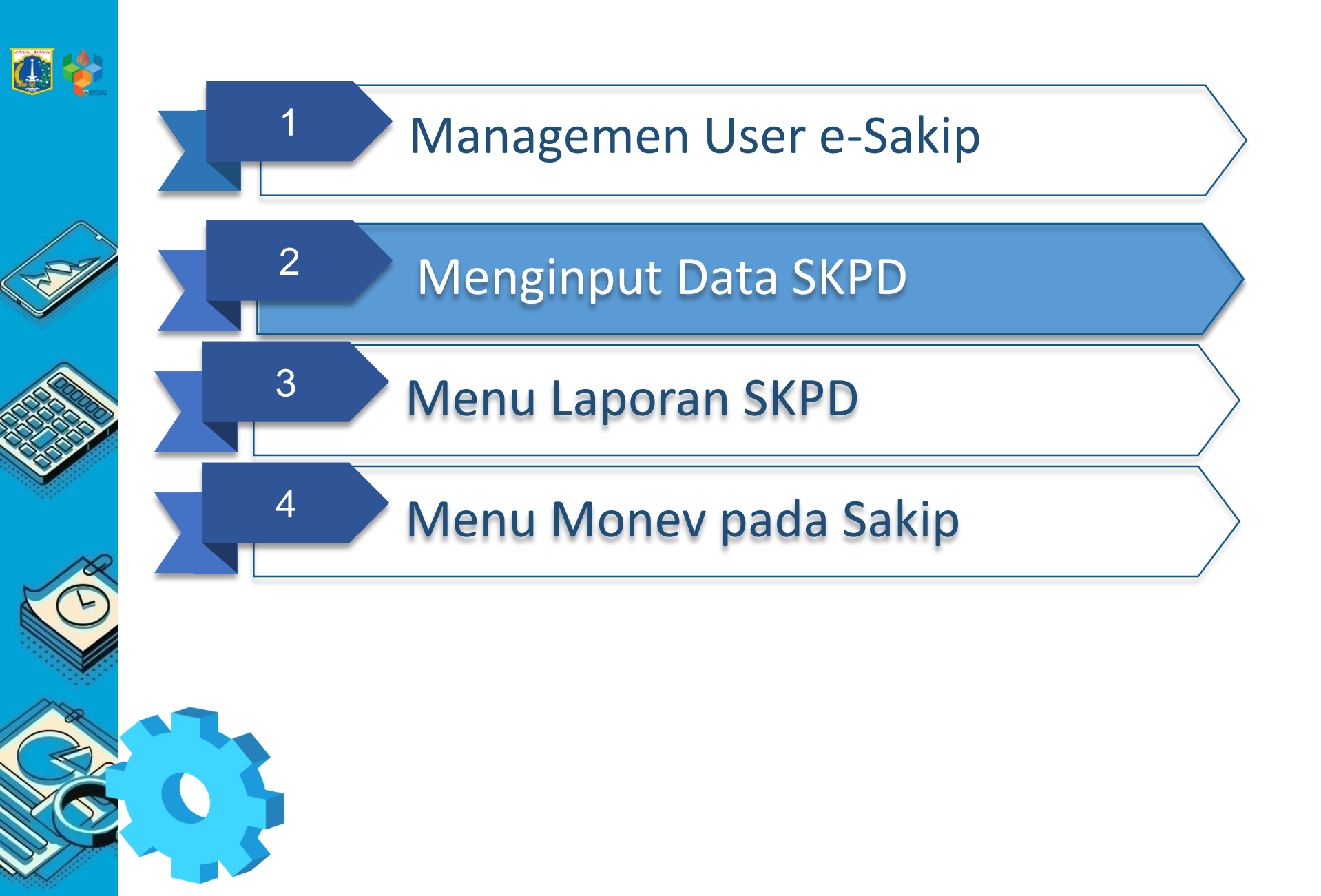

|                                                                                                    | Menu           | Uraian Pekerjaan                             | Lokasi Input    | Sumber Data     |                         |
|----------------------------------------------------------------------------------------------------|----------------|----------------------------------------------|-----------------|-----------------|-------------------------|
|                                                                                                    |                | Tujuan Perangkat Daerah                      | Input di eSAKIP |                 |                         |
| 2. ALUTA                                                                                                    |                | Indikator Tujuan Perangkat Daerah            | Input di eSAKIP |                 | aroncanaan dan Anggaran |
| - <b></b>                                                                                                    | Tujuan SKPD    | Meta Indikator Tujuan Perangkat Daerah (DO)  | Input di eSAKIP | BAB IV Renstra  |                         |
|                                                                                                    |                | Target Indikator Tujuan Perangkat Daerah     | Input di eSAKIP |                 |                         |
|                                                                                                    |                | Realisasi Indikator Tujuan Perangkat Daerah  | Input di eSAKIP |                 |                         |
| 🕷 Home 🦊 🙆 SKPD 🛛 🖉 Laporan SKPD 🛛 🔒 Cascading                                                                                                    |                | Sasaran Perangkat Daerah                     | Input di eSAKIP |                 |                         |
|                                                                                                    |                | Indikator Sasaran Perangkat Daerah           | Input di eSAKIP |                 |                         |
| Sistem Vantal Dilh SVDD / Darinda                                                                                                    | Sasaran SKPD   | Meta Indikator Sasaran Perangkat Daerah (DO) | Input di eSAKIP | BAB IV Renstra  | ΔP                      |
| Sistem wond, Plint SNPD / Periode                                                                                                    |                | Target Indikator Sasaran Perangkat Daerah    | Input di eSAKIP |                 | <b>₩</b>                |
| I maint a state of the state of the state of |                | Realisasi Indikator Sasaran Perangkat Daerah | Input di eSAKIP |                 |                         |
| Urganisasi                                                                                                    |                | Sasaran Program                              | input di eSAKIP |                 |                         |
| Selamat datan                                                                                                    |                | Nama Program                                 | Sudah di SIPJM  |                 |                         |
| Tujuan SKPD                                                                                                    | Program        | Indikator Program                            | Sudah di SIPJM  |                 |                         |
|                                                                                                    | Renstra        | Meta Indikator Program (DO)                  | Sudah di SIPJM  | BAB VI Renstra  |                         |
| Sasaran SKPD                                                                                                    | Renstra        | Target Indikator Program                     | sudah di SIPJM  |                 |                         |
|                                                                                                    |                | Realisasi Indikator Program                  | Sudah di SIPJM  |                 |                         |
| In Program Renstra                                                                                                    |                | Pengampu Program (Eselon 3)                  | input di eSAKIP |                 | 022 / 2019 / Perda APBD |
|                                                                                                    |                | Sasaran Kegiatan                             | input di eSAKIP |                 | N DEMRANICI INAN DAEDAH |
| Variatan Dantza                                                                                                    |                | Nama Kegiatan                                | Sudah di eMonev |                 |                         |
| negatari nerova                                                                                                    |                | Output Kegiatan                              | Sudah di eMonev |                 |                         |
|                                                                                                    | Kegiatan       | Indikator Kegiatan                           | sudah di SIPJM  | BAB VI Repstra  |                         |
| PK ES IV Non PPTK/JFT/JFU                                                                                                    | Renstra        | Meta Indikator Kegiatan (DO)                 | sudah di SIPJM  | DAD VI Nelistia |                         |
| To a kap                                                                                                    |                | Target Indikator Kegiatan                    | sudah di SIPJM  |                 |                         |
| @ PILIH PERIODE / TAHUN / SKPD                                                                                                    |                | Realisasi Indikator Kegiatan                 | input di eSAKIP |                 |                         |
| and a state of the state of the |                | Pengampu Kegiatan (Eselon 4)                 | Sudah di eMonev |                 |                         |
| and a second second second second second second second second second second second second second second second                                                                                                    |                | Sasaran Perjanjian Kinerja                   | input di eSAKIP |                 |                         |
| SKPD                                                                                                    |                | Indikator Perjanjian Kinerja                 | input di eSAKIP |                 |                         |
|                                                                                                    |                | Meta Indikator Perjanjian Kinerja            | input di eSAKIP |                 |                         |
| BADAN PERENCANAAN PEMBANGUNAN DAERAH (30101000)                                                                                                    |                | Target Indikator Perjanjian Kinerja          | input di eSAKIP |                 | *                       |
|                                                                                                    |                | Realisasi Indikator Perjanjian Kinerja       | input di eSAKIP |                 |                         |
| Periode Tahun                                                                                                    | PK ES IV Non   | Pengampu Perjanjian Kinerja (Eselon 4)       | input di eSAKIP |                 |                         |
|                                                                                                    | PPTK/JFT / JFU | Sasaran Perjanjian Kinerja                   | input di eSAKIP |                 |                         |
| 2017 - 2022 - 2019                                                                                                    |                | Indikator Perjanjian Kinerja                 | input di eSAKIP |                 |                         |
|                                                                                                    |                | Meta Indikator Perjanjian Kinerja            | input di eSAKIP |                 |                         |
|                                                                                                    |                | Target Indikator Perjanjian Kinerja          | input di eSAKIP |                 |                         |
| SUBMIT                                                                                                    |                | Realisasi Indikator Perjanjian Kinerja       | input di eSAKIP |                 |                         |
|                                                                                                    |                | Pengampu Perjanjian Kinerja (JFT/JFU)        | input di eSAKIP |                 |                         |

|                                                                         | 'eSAKIP                                                                 | M                                                 | _                                                     |          |      |      |      |      |                                                                                                    |                                                                                          |                                                                            |                 |                 |            |            |            |                                          |                                                                                                    | •                                                                           | Anna Diningty                                                                                                    | as - Kepal | a Subbagia  | an Perenci | anaan dar        | n Anggara  | n                    |
|-------------------------------------------------------------------------|-------------------------------------------------------------------------|---------------------------------------------------|-------------------------------------------------------|----------|------|------|------|------|----------------------------------------------------------------------------------------------------|------------------------------------------------------------------------------------------|----------------------------------------------------------------------------|-----------------|-----------------|------------|------------|------------|------------------------------------------|----------------------------------------------------------------------------------------------------|-----------------------------------------------------------------------------|----------------------------------------------------------------------------------------------------|------------|-------------|------------|------------------|------------|----------------------|
| A Ho                                                                    | me 🛛 SKPD                                                               | 🖉 Laporan S                                       | KPD 🛔                                                 | Cascadir | ng   |      |      |      |                                                                                                    |                                                                                          |                                                                            |                 |                 |            |            |            |                                          |                                                                                                    |                                                                             |                                                                                                    |            |             |            |                  |            |                      |
| Sistem A                                                                | kuntal Pilih SKPD /                                                     |                                                   |                                                       |          |      |      |      |      |                                                                                                    |                                                                                          |                                                                            |                 |                 |            |            |            |                                          |                                                                                                    |                                                                             |                                                                                                    |            |             |            |                  | 0          | R                    |
| Selamat                                                                 | Organisasi<br>t datan<br>Tujuan SKP                                     |                                                   |                                                       |          |      |      |      |      |                                                                                                    |                                                                                          |                                                                            |                 |                 |            |            |            |                                          |                                                                                                    |                                                                             |                                                                                                    |            |             |            |                  |            |                      |
| Col                                                                     | Sasaran SK<br>Program Re                                                | PD 🔶<br>enstra 🍝                                  |                                                       | 4        |      |      |      |      | Ur<br>inj<br>F3                                                                                                   | ntuk me<br>putan e-<br>3 sebag                                                           | mpermud<br>Sakip, dap<br>ai sumber                                         | ah<br>bat<br>da | per<br>me<br>ta | ngi<br>emp | npu<br>bed | uta<br>Ior | n data F<br>nani for                     | Pada me<br>mat exc                                                                                                    | enu<br>cel                                                                  |                                                                                                    | 010        | 201         | 7 - 2022 / | 2019 / Per       | rda APBD   |                      |
|                                                                         | Kegiatan Re<br>PK ES IV No                                              | enstra 🔶 🕻                                        |                                                       | 2        |      |      |      |      |                                                                                                    |                                                                                          |                                                                            |                 |                 |            |            |            |                                          |                                                                                                    |                                                                             |                                                                                                    |            | AT FEREINC/ | WAAN PEN   | DAINGUNAI        | NTUALINALI |                      |
| @ Pil                                                                   | LIH PERIODE / T                                                         | AHUN / SKPD                                       |                                                       | 5        | Y    | 1    |      |      |                                                                                                    |                                                                                          | Penetra Para                                                               | orkat [         | )aerah          |            |            |            |                                          |                                                                                                    |                                                                             |                                                                                                    |            |             |            |                  |            |                      |
|                                                                         | 1                                                                       | Kepala Pera                                       | angkat Dae                                            | rah      |      |      |      |      |                                                                                                    |                                                                                          | Pejabat Ese                                                                | Ion III         | aeran           |            |            |            |                                          |                                                                                                    |                                                                             | Peja                                                                                                    | abat Ese   | lon IV      |            |                  |            |                      |
| Tujuan                                                                  | Indikator<br>Tujuan                                                     | Sasaran                                           | Indikator<br>Sasaran                                  | 2018     | 2019 | 2020 | 2021 | 2022 | Sasaran<br>Program                                                                                                | Program                                                                                  | Indikator Kinerja<br>Program/ Indikator<br>Kinerja lainnya yang<br>relevan | Ta<br>2018      | 2019            | 2020       | 2021       | 202        | 2 Pengampu                               | Sasaran<br>Kegiatan                                                                                                    | Kegiatan                                                                    | Indikator<br>kinerja<br>kegiatan/<br>indikator<br>kinerja lainnya<br>yang relevan                                                                                    | 2018       | 2019        | 2020       | Cegiatan<br>2021 | 2022       | Pengam               |
| 6                                                                       | 7                                                                       | 8                                                 | 9                                                     | 10       | 11   | 12   | 13   | 14   | 15                                                                                                    | 16                                                                                       | 17                                                                         | 18              | 19              | 20         | 21         | 22         | 23                                       | 24                                                                                                    | 25                                                                          | 26                                                                                                    | 27         | 28          | 29         | 30               | 31         | 32                   |
| ewujudkan<br>Jaaran<br>embangunan<br>aerah secara<br>iektif dan efisien | Persentase<br>capaian sasaran<br>RPJMD dengan<br>minimal capaian<br>80% | 1. Meningkatnya<br>capaian sasaran<br>Renstra OPD | Rata-rata<br>capaian<br>sasaran<br>Renstra<br>OPD (%) | 80%      | 80%  | 80%  | 80%  | 80%  | <ol> <li>Meningkatnya<br/>kinerja program<br/>perangkat daerah<br/>bidang<br/>kesejahteraan<br/>rakyat</li> </ol> | Program<br>Pergencanaan,<br>Pengendalian,<br>dan Evaluasi<br>Pembangunan<br>Bidang Kesra | Rata-rata capaian<br>program perangkat<br>daerah Bidang Kesra              | 0%              | 85%             | 85%        | 85%        | 85%        | Kepala Bidang<br>Kesejahteraan<br>Rakyat | Meningkatnya<br>capaian kinerja<br>kegiatan<br>perangkat daerah<br>subbidang<br>kesehatan,<br>pemberdayaan,<br>perlindungan<br>anak, dan<br>pengendalian<br>penduduk | Perencanaan,<br>Pengendalian<br>dan Evaluasi<br>Pembangunan<br>Bidang Kesra | Rata-rata<br>capaian kinerja<br>kegiatan<br>perangkat<br>daerah<br>subbidang<br>kesehatan,<br>pemberdayaan,<br>perlindungan<br>anak, dan<br>pengendalian<br>pendutuk | 85%        | 85%         | 85%        | 85%              | 85%        | Kasubid<br>Kesehatan |

eterangan

33

## Tujuan SKPD (BAB IV Renstra)

### ESAKIP DKI

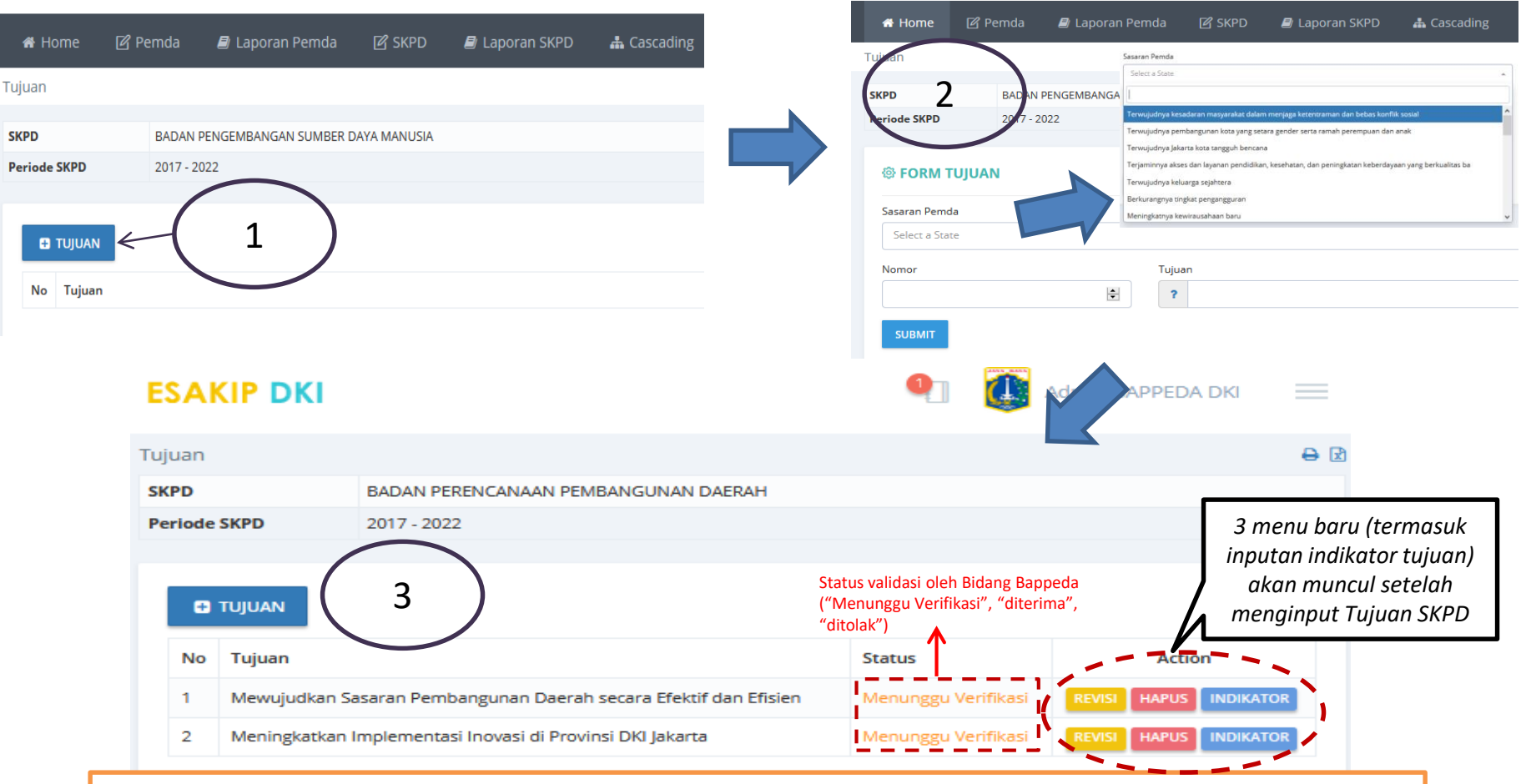

Pada menu inputan Tujuan SKPD, langkah-langkah yang harus dilakukan:

- 1. Mengeklik tombol untuk mulai menginput deskripsi Tujuan SKPD
- 2. Mengisi tujuan SKPD, nomor urut tujuan serta **tagging tujuan SKPD kepada Sasaran Pemda** yang didukung Setelah inputan telah diisi semua, klik tombol **subm**
- 3. Terdapat 3 menu kepada inputan tujun yang telah diinput, yaitu : **Revisi** untuk melakukan revisi inputan Tujuan, **Hapus** untuk menghapus inputan tujuan, serta **Indikator** untuk menginput Indikator Tujuan

# Menginput Indikator Tujuan SKPD (BAB IV Renstra)

| ES/             | KIP D                                         | кі                                                   |                                                                              | •                                                   | •                      |                                                                                       |                                              |                                                                    | nggara                                           | in |                       |                          |                 |
|-----------------|-----------------------------------------------|------------------------------------------------------|------------------------------------------------------------------------------|-----------------------------------------------------|------------------------|---------------------------------------------------------------------------------------|----------------------------------------------|--------------------------------------------------------------------|--------------------------------------------------|----|-----------------------|--------------------------|-----------------|
| ñ               | Home                                          | 🕑 SKPD                                               | 🛢 Laporan SKPD                                                               | 📥 Cascading                                         |                        |                                                                                       |                                              |                                                                    |                                                  |    |                       |                          |                 |
| Tujua           | in                                            |                                                      |                                                                              |                                                     | $\bigcap$              |                                                                                       |                                              |                                                                    | Ð                                                | X  |                       |                          |                 |
| SKPD<br>Perio   | )<br>ode SKPD                                 | BA<br>20                                             | DAN PERENCANAAN PEMBA<br>17 - 2022                                           | NGUNAN DAERAH                                       |                        | )                                                                                     |                                              |                                                                    |                                                  |    |                       |                          |                 |
| N<br>1<br>2     | TUJUAN     Tujuan     Mewuju     Mening       | udkan Sasar<br>gkatkan Impi                          | an Pembangunan Daerah se<br>ementasi Inovasi di Provinsi                     | tara Efektif dan Efisien<br>DKI Jakarta dan pengemt | bangan di lingkungan P | rovinsi DKI Jakarta                                                                   |                                              | Actio<br>REVISI HAPUS<br>REVISI HAPUS                              | INDIKATOR                                        |    |                       |                          |                 |
| Pa              | da men                                        | u input                                              | an Indikator Tujua                                                           | ın SKPD, langka                                     | ih-langkah             | ESAKIP DK                                                                             | (1                                           |                                                                    | 4                                                | 2  | Anna Diningtyas - Kep | ala Subbagian Perencanaa | in dan Anggaran |
| yaı<br>1.<br>2. | ng haru<br>Klik t<br>indik<br>Klik t<br>indik | s dilaku<br>tombol<br>‹ator tu<br>tombol<br>‹ator tu | kan:<br>INDIKATOR UNTUK MUI<br>juan RPJMD<br>INDIKATOR UNTUK I<br>juan RPJMD | ai menambahk<br>nembuka form                        | an data<br>input data  | <ul> <li>Home</li> <li>Mewujudkan Sasa</li> <li>SKPD</li> <li>Periode SKPD</li> </ul> | SKPD<br>aran Pembang<br>BADAN P<br>2017 - 20 | Laporan SKPD<br>unan Daerah secara Ef<br>ERENCANAAN PEMBANGL<br>22 | Cascading     fektif dan Efisien     UNAN DAERAH |    |                       | 2                        | ₽ 12            |

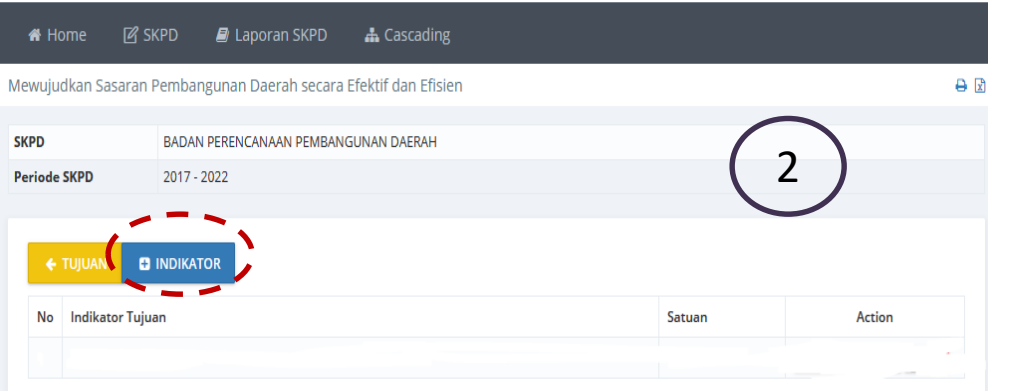

# Indikator Tujuan SKPD (BAB IV Renstra)

|                        |                      | кі                |                       | •                  |              |               |                                                |                               |                                                      |
|------------------------|----------------------|-------------------|-----------------------|--------------------|--------------|---------------|------------------------------------------------|-------------------------------|------------------------------------------------------|
|                        | 🖨 Home               | 🕑 SKPD 🛛 🖉 Lapor  | an SKPD 🛛 🛔 Cascading | :                  |              |               |                                                |                               |                                                      |
|                        | Tujuan               |                   |                       |                    |              |               | Ð                                              | 2                             |                                                      |
|                        | SKPD                 | BADAN PERENCANA   | AN PEMBANGUNAN DAERAH |                    |              |               |                                                |                               |                                                      |
|                        | Periode SKPD         | 2017 - 2022       |                       |                    |              |               |                                                | ls                            | i Satuan                                             |
| lsi Nomor              | IN FORM IN           | NDIKATOR TUJUAN   |                       |                    |              |               | (e <sup>2</sup> )                              |                               | dari                                                 |
| & Indikator            | Nomor                | Indikator Tujuan  |                       |                    |              |               | atuan                                          | ~ "                           | Ιαικατοι                                             |
| Isi meta 🖌             | Meta Indikator       |                   |                       |                    |              | F             | Rumus                                          |                               |                                                      |
| tuiuan                 | Tahun<br>Target (Rp) | 2018              | 2019                  | 2020               | 2021         | 2022          | 191                                            | TARGE                         | TAKHIR                                               |
| leiterest              | Paslissei            |                   |                       |                    | Ē            |               | <b>T</b>                                       | Akumul                        | asi : jika kondisi akhir                             |
| Isi target             | (Rp)                 | ÷                 | ÷                     | <b>•</b>           | ÷            |               | ÷                                              | merupa<br>dari 201            | kan penjumlahan target<br>8–2022                     |
| dari                   | Target (K)           | ×                 |                       | <b>÷</b>           |              |               | ÷                                              | Target                        | Akhir : jika kondisi akhir                           |
| indikator              | Realisasi (K)        | ÷                 | ¢                     | •                  | ŧ            |               | •                                              | sama de                       | engan target 2022                                    |
| tujuan                 | SUBMIT               |                   |                       |                    |              |               |                                                |                               | 🦞 👹 Admin BAPPEDA DKI 📃                              |
| (keuangan              | _                    |                   |                       |                    | Т            | ujuan         |                                                |                               | <del>0</del> 2                                       |
| & K )                  |                      |                   |                       |                    |              | KPD           | BADAN PERENCANAAN PEME                         | BANGUNAN DAERAH               | 3 menu baru (Revisi,                                 |
|                        |                      |                   |                       |                    |              | Periode SKPD  | 2017 - 2022                                    |                               | verifikasi & Hapus) akan<br>muncul setelah menginput |
| Pada menu inp<br>sbb : | utan Indika          | ator Tujuan SKPD  | , hal yang perlu d    | lilakukan adalah i | mengisi data | <b>TUJUAN</b> |                                                |                               | Indikator Tujuan SKPD                                |
| a. Nomor ind           | ikator tujua         | an dan deskripsi  | indikator tujuan      |                    |              | No Tujuan     |                                                |                               | Status Action                                        |
| b. Satuan indi         | ikator dan r         | rumus indikator   | tujuan (Akumulas      | i / Target Akhir)  |              | 1 Mewujuo     | dkan Sasaran Pembangunan Daerah                | secara Efektif dan Efisien    | Menunggu Verifikasi REVISI HAPUS INDIKATOR           |
| c. Target pert         | ahun dari i          | ndikator tujuan ( | larget Keuangan       | & larget K)        |              | 2 Meningk     | atkan Implementasi Inovasi di Provin           | si DKI jakarta                | Menunggu Verifikasi REVISI HAPUS INDIKATOR           |
|                        |                      |                   |                       |                    |              | Sta<br>("N    | tus validasi oleh Bid<br>⁄Ienunggu Verifikasi″ | ang Bappeda<br>', "diterima", |                                                      |

"ditolak")

## Verifikasi Input Tujuan SKPD

| ESAKIP D       | КІ              |                            |                 |             |
|----------------|-----------------|----------------------------|-----------------|-------------|
| 希 Home         | 🗐 Laporan Pemda | 🕑 SKPD                     | 🗐 Laporan SKPD  | 📥 Cascading |
| ESAKIP VERSI U | JICOBA          | Pilih SKPD / I             |                 |             |
|                | 1 (             | Tujuan SKPD<br>Sasaran SKP | 2 <b>)</b><br>D |             |
|                |                 |                            |                 |             |

| T Home      | aporan Perida                | E SKPD                  | an Caso | ading               |            |           |
|-------------|------------------------------|-------------------------|---------|---------------------|------------|-----------|
| ujuan       |                              |                         |         |                     |            |           |
| SKPD        | DINAS PERHUE                 | UNGAN                   | 2       |                     |            |           |
| Periode SKP | <b>D</b> 2017 - 2022         |                         | 2       |                     |            |           |
|             |                              |                         |         |                     |            |           |
| No Tuj      | juan                         |                         |         | Status              | A          | tion      |
| 1 Me        | wujudkan aksesibilitas dan N | lobilitas warga Jakarta |         | Menunggu Verifikasi | VERIFIKASI | INDIKATOR |
|             |                              |                         |         |                     | ~ ~        |           |

Saat login menggunakan id Supervisor, akan muncul 3 menu saat kursor diarahkan pada menu "skpd", yaitu Pilih SKPD, Tujuan, Sasaran. Untuk validasi menu Tujuan SKPD :

- 1. Pilih menu "tujuan SKPD"
- 2. Klik tombol "verifikasi" pada list Tujuan SKPD yang telah diinput sebelumya
- 3. Klik status dan pilih "diterima" untuk menyetujui inputan, serta "ditolak" untuk tdk menyetujui inputan.

| 🕆 Home       | 🧾 Laporan Pemda            | SKPD                | 🕘 Laporan SKPD             | 📥 Cascading                                                                                  |
|--------------|----------------------------|---------------------|----------------------------|----------------------------------------------------------------------------------------------|
| Tujuan       |                            |                     |                            |                                                                                              |
| SKPD         | DINAS PERHUBU              | NGAN                |                            |                                                                                              |
| Periode SKPD | 2017 - 2022                |                     |                            |                                                                                              |
| 🕸 FORM T     | UJUAN                      |                     | 2                          | (                                                                                            |
| Sasaran Pemd | a                          |                     | 3                          |                                                                                              |
| Terwujudny   | a sarana dan prasarana tra | nsportasi yang an   | nan, memadai, modern, teri | integrasi, ramah lingkungan, dan terjangkau bagi semua warga Jakarta                         |
| Nomor        | Tujuan                     |                     |                            |                                                                                              |
| 1            | ? Mev                      | vujudkan akses      | ibilitas dan Mobilitas w   | arga Jakarta                                                                                 |
| Catatan      |                            |                     |                            |                                                                                              |
|              |                            |                     |                            |                                                                                              |
|              |                            |                     |                            |                                                                                              |
|              |                            |                     |                            |                                                                                              |
| Status       |                            | Diterima<br>Ditolak | -                          | Status validasi dapat dipilih setelah<br>supervisor menginput komentar di<br>kolom "catatan" |
| VERIFIKASI   | KEMBALI                    |                     | ~                          |                                                                                              |

## Verifikasi Input Indikator Tujuan SKPD

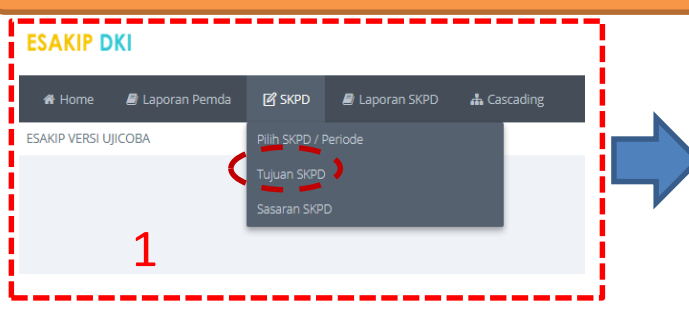

| LJAN    |        | XI                        |                    |                |             |           |        |
|---------|--------|---------------------------|--------------------|----------------|-------------|-----------|--------|
| 希 Ho    |        | ┛ Laporan Pemda           | 🕑 SKPD             | ┛ Laporan SKPD | 📥 Cascading |           |        |
| ujuan   |        |                           |                    |                |             |           |        |
| SKPD    |        | DINAS PERHUBU             | NGAN               |                |             |           |        |
| Periode | SKPD   | 2017 - 2022               |                    |                | 2           |           |        |
|         |        |                           |                    |                |             | -         |        |
| No      | Tujuan |                           |                    |                | Status      |           | Action |
| 1       | Mewuju | dkan aksesibilitas dan Mo | bilitas warga Jaka | rta            | Menunggu Ve | erifikasi |        |

Saat login menggunakan id Supervisor, akan muncul 3 menu saat kursor diarahkan pada menu "skpd", yaitu Pilih SKPD, Tujuan, Sasaran. Untuk validasi menu Indikator Tujuan SKPD :

- 1. Pilih menu "tujuan SKPD"
- 2. Klik tombol "indikator"
- 3. Klik tombol "verifikasi" pada list indikator Tujuan SKPD yang telah diinput sebelumya
- 4. Klik status dan pilih "diterima" untuk menyetujui inputan, serta "ditolak" untuk tdk menyetujui inputan.

kolom "catatan"

SAKIP DKI Laporan SKPD A Home Laporan Pemda Mewujudkan aksesibilitas dan Mobilitas warga Jakarta SKPD DINAS PERHUBUNGAN Periode SKPD 2017 - 2022 3 No Indikator Tujuan Status Persentase perialanan penduduk menggunakan angkutan umum dan kendaraan rama lingkungar DINAS PERH 2017 - 2022 iode SKPD FORM INDIKATOR TUJUAN Δ Indikator Tujuar 1 0 ? Persentase perjalanan penduduk menggunakan angkutan umum dan kendaraan ramah lingkungan 96 Meta Indikato TARGET AKHIR Tahu 2019 2021 Target (Rp) Realisa (Rp) Target (K) Realisasi (K) 0 © 0 0 0 Catatan Status validasi dapat dipilih setelah supervisor menginput komentar di Diterima KEMBALI  $(\uparrow$ **VERIFIKASI** Ditolak

# Sasaran SKPD (BAB IV Renstra)

|              |                   |                                                                            |                                                               |                                                                   |                                                           | ESAKIP DKI                                                                    |                                                        |                                                                                                 | • 🐏 📰                                                                                                    |
|--------------|-------------------|----------------------------------------------------------------------------|---------------------------------------------------------------|-------------------------------------------------------------------|-----------------------------------------------------------|-------------------------------------------------------------------------------|--------------------------------------------------------|-------------------------------------------------------------------------------------------------|----------------------------------------------------------------------------------------------------|
| ESAKIP DKI   |                   |                                                                            | •                                                             |                                                                   |                                                           | Sasaran<br>SKPD<br>Periode SKPD                                               | BADAN PENGEMBANGAN SUMB<br>2017 - 2022                 | ER DAYA MANUSIA                                                                                 |                                                                                                    |
| Sasaran      |                   | (                                                                          | 1                                                             | 9                                                                 | 1                                                         | FORM SASA<br>Nomor                                                            | RAN                                                    |                                                                                                 |                                                                                                    |
| SKPD         | BADAN PENGEMBANGA | N SUMBER DAYA MANUSIA                                                      |                                                               |                                                                   |                                                           |                                                                               | а                                                      |                                                                                                 |                                                                                                    |
| Periode SKPD | 2017 - 2022       |                                                                            |                                                               |                                                                   |                                                           | Sasaran<br>?                                                                  |                                                        |                                                                                                 |                                                                                                    |
| C SASARAN    |                   |                                                                            |                                                               |                                                                   |                                                           | Faktor Pendorong<br>Faktor Penghamba<br>Tindak Lanjut                         |                                                        | b                                                                                               |                                                                                                    |
|              | Sasarar           | 1                                                                          |                                                               |                                                                   |                                                           | Tujuan                                                                        | C II<br>Meningkatkan Implemen<br>Mewujudkan Sasaran Pe | ntasi Inovasi di Provinsi DKI Jakarta dan pengem<br>mbangunan Daerah secara Efektif dan Efisien | ibangan di lingkungan Provinsi DKI Jakarta                                                               |
|              | SKPD              |                                                                            | BADAN PER                                                     | RENCANAAN                                                         | PEMBANG                                                   | UNAN DAERAH                                                                   |                                                        |                                                                                                 | ,                                                                                                    |
|              | Periode           | SKPD                                                                       | 2017 - 2022                                                   | 2                                                                 |                                                           |                                                                               |                                                        |                                                                                                 |                                                                                                    |
|              | •                 | SASARAN                                                                    |                                                               |                                                                   |                                                           |                                                                               |                                                        |                                                                                                 |                                                                                                    |
|              | No                | Sasaran                                                                    |                                                               |                                                                   |                                                           |                                                                               |                                                        |                                                                                                 | Action                                                                                                   |
|              | 1                 | Tercapainya Sa                                                             | saran RPJMD                                                   |                                                                   |                                                           |                                                                               |                                                        |                                                                                                 | REVISI HAPUS INDIKATOR                                                                                   |
|              | 2                 | Tercapainya Sa                                                             | saran Renstr                                                  | a OPD                                                             |                                                           |                                                                               |                                                        |                                                                                                 | REVISI HAPUS INDIKATOR                                                                                   |
|              | Pada<br>1.<br>2.  | menu inputa<br>Klik tombol '<br>Mengisi kolo<br>a. Nomor s<br>b. Faktor pe | in SKPD, la<br>'Sasaran"<br>im-kolom<br>asaran da<br>endukung | angkah-lai<br>untuk mu<br>yang tersi<br>n deskrips<br>, factor pe | ngkah ya<br>Ilai menj<br>edia pad<br>si Sasara<br>enghamb | ing harus dila<br>ginput data Sa<br>la menu Sasai<br>n SKPD<br>pat dan tindak | kukan :<br>asaran SKPD<br>ran:<br>clanjut              |                                                                                                 | 3 menu baru (Revisi,<br>Verifikasi & Hapus) akan<br>muncul setelah<br>menginput Indikator<br>Tujuan SKPD |

## Menginput Indikator Sasaran SKPD (BAB IV Renstra)

ESAKIP DKI 🖶 🖸 Sasaran SKPD BADAN PERENCANAAN PEMBANGUNAN DAERAH Periode SKPD 2017 - 2022 SASARAN No Sasaran Action Tercapainya Sasaran RPJMD 1 2 Tercapainya Sasaran Renstra OPD HAPUS Meningkatnya Kualitas Perencanaan Pembangunan Daerah 3 HAPUS HAPUS INDIKATOL 4 Meningkatnya Kualitas Inovasi Daerah

ESAKIP DKI

Anna Diningtyas - Kepala Subbagian Perencanaan dan Anggaran

Pada menu inputan Indikator Tujuan SKPD, langkah-langkah yang harus dilakukan:

- 1. Klik tombol INDIKATOR untuk mulai menambahkan data indikator sasaran RPJMD
- 2. Klik tombol **DINDIKATOR** untuk membuka form input data indikator sasaran RPJMD

| ercapainya S   | asaran RPJMD        |                    |            | ₽ |
|----------------|---------------------|--------------------|------------|---|
| KPD            | BADAN PERENCANAAN I | PEMBANGUNAN DAERAH |            |   |
| eriode SKPD    | 2017 - 2022         |                    | $\bigcirc$ |   |
| <b>←</b> SASAR |                     |                    | (2)        |   |
|                |                     | _                  |            |   |
| No Indik       | ator Sasaran        | Satuan             | Action     |   |

# Indikator Sasaran SKPD (BAB IV Renstra)

|                             |              | )KI                    |                    |                | 0         |             |           |                   |                  |                                                       |                                                                             |                          |
|-----------------------------|--------------|------------------------|--------------------|----------------|-----------|-------------|-----------|-------------------|------------------|-------------------------------------------------------|-----------------------------------------------------------------------------|--------------------------|
|                             | 倄 Home       | 🕑 SKPD                 | 🗐 Laporan SKPD     | 击 Cascading    |           |             |           |                   |                  |                                                       |                                                                             |                          |
|                             | Sasaran      |                        |                    |                |           |             |           |                   |                  | € 2                                                   |                                                                             |                          |
|                             | SKPD         | BADAN                  | PERENCANAAN PEMBAN | GUNAN DAERAH   |           |             |           |                   |                  |                                                       |                                                                             |                          |
|                             | Periode SKPD | 2017 - 2               | 022                |                |           |             |           |                   |                  |                                                       |                                                                             |                          |
| lsi nomor &                 | 🅸 FORM I     | NDIKATOR S             | ASARAN             |                |           |             |           |                   | Ø                |                                                       | lsi Sat<br>dari Indi<br>مر≪ (%, nila                                        | uan<br>ikator<br>i, dll) |
| sasaran SKPD                | Nomor        | Indikator Sasarar<br>? | n                  |                |           |             |           | Satuan            |                  | T                                                     |                                                                             | , - ,                    |
| lsi<br>penjelasan 🗲<br>dari | Penjelasan   |                        |                    |                |           |             |           |                   |                  |                                                       |                                                                             |                          |
| indikator                   | Griag IKU    |                        |                    | 🗌 Flag IKP     |           |             |           |                   |                  |                                                       |                                                                             |                          |
| (Definisi                   | SUBMIT       |                        |                    |                |           |             |           |                   |                  |                                                       |                                                                             |                          |
| Operasional                 |              |                        |                    |                |           |             |           | Tercapainya Sasar | ran RPJMD        |                                                       | Menu                                                                        | ı untuk                  |
| 700)                        |              |                        |                    |                |           |             |           | SKPD              | BADAN PERENCANAA | I PEMBANGUNAN DAERAH                                  | memunculk                                                                   | an form isian            |
| Pada menu inp               | utan Indil   | kator Tujı             | ian SKPD, ha       | l yang perlu d | dilakukan | adalah meng | gisi data | Periode SKPD      | 2017 - 2022      |                                                       | indi                                                                        | kator                    |
| sbb :                       |              |                        |                    |                |           |             |           | € SASARAN         | INDIKATOR        |                                                       |                                                                             | ↑                        |
| a. Nomor indi               | ikator sas   | aran dan<br>Saran      | deskripsi ind      | likator sasara | n         |             |           | No Indikator      | Sasaran          |                                                       | Satuan                                                                      |                          |
| c. Penjelasan               | dari indik   | ator sasa              | ran                |                |           |             |           |                   |                  |                                                       |                                                                             |                          |
|                             |              |                        |                    |                |           |             |           |                   |                  | 4 menu b<br>realisasi, re<br>Hapus) akar<br>menginput | aru (Target &<br>visi, Verifikasi &<br>n muncul setelah<br>Indikator Tujuan |                          |

SKPD

|                                                                                                    | SKPD                                  | BADAN PERENCANAAN PE | MBANGUNAN DAERAH          |         |                                                                                                    |                |                                                                                                    |                                       |                                |
|----------------------------------------------------------------------------------------------------|---------------------------------------|----------------------|---------------------------|---------|----------------------------------------------------------------------------------------------------|----------------|----------------------------------------------------------------------------------------------------|---------------------------------------|--------------------------------|
|                                                                                                    | Periode SKPD                          | 2017 - 2022          |                           |         |                                                                                                    |                |                                                                                                    |                                       |                                |
|                                                                                                    | @ FORM TARGE                          | ET DAN REALISASI IN  | DIKATOR SASARAN           |         |                                                                                                    |                |                                                                                                    | $\bigcirc$                            |                                |
| Pilihan pengisian                                                                                                    | ← INDIKATOR                           | 2018 2019 2020       | 2021 2022                 |         |                                                                                                    |                |                                                                                                    |                                       |                                |
| arget per tanun                                                                                                    | Target RKT<br>75                      |                      |                           |         | 1                                                                                                    | Target P<br>75 | ĸ                                                                                                    | *                                     |                                |
| Pengisian target                                                                                                    | Target Triwulan 1<br>0                | <u>a</u><br>7        | Realisasi Triwulan 1<br>O | ÷       | Keterangan Triwulan 1<br>-                                                                           |                |                                                                                                    |                                       |                                |
| per triwulan                                                                                                    | Target Triwulan 2<br>0                | A<br>Y               | Realisasi Triwulan 2<br>O | ÷       | Keterangan Triwulan 2<br>-                                                                           |                |                                                                                                    |                                       |                                |
|                                                                                                    | Target Triwulan 3<br>0                | ÷                    | Realisasi Triwulan 3<br>0 | ÷       | Keterangan Triwulan 3<br>-                                                                           |                |                                                                                                    |                                       |                                |
|                                                                                                    | Target Triwulan 4<br>0                | 4                    | Realisasi Triwulan 4<br>O | ÷       | Keterangan Triwulan 4<br>-                                                                           |                |                                                                                                    |                                       |                                |
| Pengisian,                                                                                                    | Rumus           Rumus           Rumus |                      |                           |         |                                                                                                    | Rumus F        | Realisasi<br>RATA-RATA                                                                                                    | <b>▼</b>                              |                                |
| keterangan,<br>faktor pendukung                                                                                                    | Keterangan<br>-                       |                      |                           |         |                                                                                                    |                |                                                                                                    |                                       |                                |
| serta faktor <<br>penghambat                                                                                                    | Faktor Pendukung                      | Faktor Pendukung     |                           |         |                                                                                                    |                |                                                                                                    |                                       |                                |
| indikator sasaran                                                                                                    | Faktor Penghambat                     |                      |                           |         |                                                                                                    |                |                                                                                                    |                                       |                                |
|                                                                                                    | Strategi<br>-                         |                      |                           |         |                                                                                                    |                |                                                                                                    |                                       |                                |
|                                                                                                    | SUBMIT                                |                      |                           |         |                                                                                                    |                |                                                                                                    | 1                                     |                                |
| <ul> <li>Deskripsi rumus target :</li> <li>a. Normal : apabila targetnya semakin besar semakin baik, misal : peningkatan angka melek huruf. Maka semakin besar capaian targetnya semakin baik</li> <li>b. Invert : apabila targetnya semakin kecil semakin baik, misal : indikator angka kematian bayi dan ibu melahirkan. Maka semakin kecil capaian targetnya semakin baik</li> </ul> |                                       |                      |                           |         | aik, misal : peningkatan<br>etnya semakin baik<br>misal : indikator angka<br>secil capaian targetnya |                | Deskripsi rumus Realisasi :<br>a. Rata-rata : Rata-rata per twiwulan pada tahu<br>b. Jumlah : Akumulasi dari masing-masing TW (7<br>c. Absolut : hanya diambil dari realisasi TW4<br>d. Absulut X : hanya diambil dari realisasi TW te | n tertentu (j<br>W1 + TW2 -<br>rtentu | umlah per TW/4<br>+ TW3 + TW4) |
| c. Zero :                                                                                                    | Apabila ta                            | argetnya ha          | arus kosong (n            | ol) ata | u sama setiap tahun                                                                                  | Ľ              |                                                                                                    |                                       |                                |
| (stagnar                                                                                                    | ו)                                    |                      |                           |         |                                                                                                    |                |                                                                                                    |                                       |                                |

## Verifikasi Input Sasaran SKPD

| ESAKIP DKI               |                            |                |             |
|--------------------------|----------------------------|----------------|-------------|
| 🛠 Home 🛛 🖉 Laporan Pemda | 🕑 SKPD                     | 🗐 Laporan SKPD | 📥 Cascading |
| ESAKIP VERSI UJICOBA     | Pilih SKPD / I             | Periode        |             |
| 1                        | Tujuan SKPD<br>Sasaran SKP | D<br>D         |             |
|                          |                            |                |             |

| *                                         |                                 | me 🔳 L                    | aporan Pemda | 🕑 SKPD | ┛ Laporan SKPD      | 📥 Cascading      |                  |        |
|-------------------------------------------|---------------------------------|---------------------------|--------------|--------|---------------------|------------------|------------------|--------|
| Sasara                                    | an                              |                           |              |        |                     |                  |                  |        |
| SKPD BADAN PERENCANAAN PEMBANGUNAN DAERAH |                                 | 2                         |              |        |                     |                  |                  |        |
| Perio                                     | de !                            | SKPD                      | 2017 - 2022  |        |                     | -                |                  |        |
|                                           |                                 |                           |              |        |                     |                  |                  |        |
| N                                         | lo                              | Sasaran                   |              |        |                     |                  | Status           | Action |
| 1                                         |                                 | Tercapainya Sasaran RPJMD |              |        |                     | Diterima         | VERIFIKASI INDIK |        |
| 2                                         | Tercapainya Sasaran Renstra OPD |                           |              |        | Menunggu Verifikasi | VERIFIKASI INDIK |                  |        |

#### ESAKIP DKI

Saat login menggunakan id Supervisor, akan muncul 3 menu saat kursor diarahkan pada menu "skpd", yaitu Pilih SKPD, Tujuan, Sasaran. Untuk validasi menu Sasaran SKPD :

- 1. Pilih menu "Sasaran SKPD"
- 2. Klik tombol "verifikasi" pada list Sasaran SKPD yang telah diinput sebelumya
- 3. Klik status dan pilih "diterima" untuk menyetujui inputan, serta "ditolak" untuk tdk menyetujui inputan.

|              |               |            |                        |                 | -                                     |   |
|--------------|---------------|------------|------------------------|-----------------|---------------------------------------|---|
| 希 Home       | ┛ Lap         | oran Pem   | da 🛛 🕜 SKPD            | 🔊 Laporan SKPD  | 📥 Cascading                           |   |
| Sasaran      |               |            |                        |                 |                                       |   |
| SKPD         | E             |            | ENCANAAN PEMBANGU      | INAN DAERAH     |                                       |   |
| Periode SKPD | 2             | 017 - 2022 |                        |                 |                                       |   |
|              |               |            |                        |                 |                                       |   |
| FORM         | SASARAN       | 1          |                        |                 |                                       |   |
| Nomor        |               | Sasara     | an                     |                 |                                       |   |
| 2            | -             | ?          | Tercapainya Sasai      | ran Renstra OPD |                                       |   |
| Faktor Pend  | orong         |            |                        | 2               |                                       |   |
|              |               |            |                        | 9               |                                       |   |
| Faktor Peng  | hambat        |            |                        |                 |                                       |   |
|              |               |            |                        |                 |                                       |   |
| Tindak Lanju | ut            |            |                        |                 |                                       |   |
|              |               |            |                        |                 |                                       |   |
| Tujuan       |               |            |                        |                 |                                       |   |
| Mewujud      | kan Sasaran P | embangun   | an Daerah secara Efekt | if dan Efisien  | -                                     |   |
| Catatan      |               |            |                        |                 |                                       | 1 |
|              |               |            |                        |                 |                                       |   |
|              |               |            |                        |                 |                                       | L |
|              |               |            |                        |                 |                                       | J |
| Status       |               |            |                        |                 | Status validasi dapat dipilih setelah |   |
|              | ~             |            | Diterima               |                 | supervisor menginput komentar di      |   |
| VEDIEIKA     |               |            | Ditolak                |                 | kolom "catatan"                       |   |
| VERIFIKA     | KEIVIE        |            |                        | ~               |                                       |   |

## Verifikasi Input Indikator Sasaran SKPD

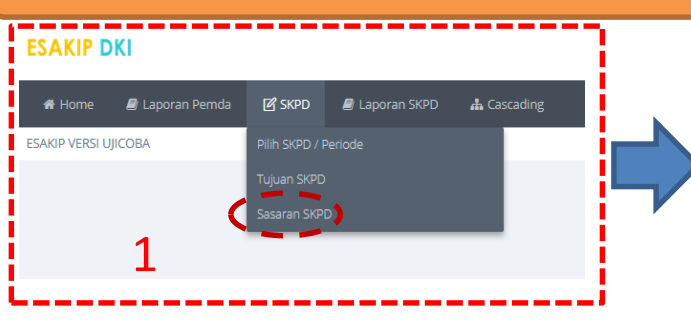

| ESA                             | CIP DI  | кі                                                               |                        |                     | •      |
|---------------------------------|---------|------------------------------------------------------------------|------------------------|---------------------|--------|
| 🚓 н                             | ome     | ┛ Laporan Pem                                                    |                        |                     |        |
| Sasaran                         |         |                                                                  |                        |                     |        |
| SKPD                            |         | DINAS PERHUBUNGAN                                                |                        |                     |        |
| Periode                         | SKPD    | 2017 - 2022                                                      | 2                      |                     |        |
|                                 |         |                                                                  | Ζ.                     |                     |        |
| No                              | Sasarar | 1                                                                |                        | Status              | Action |
| 1 Meningkatkar<br>teriangkau ba |         | katkan sarana dan prasarana trar<br>kau bagi semua warga lakarta | Menunggu<br>Verifikasi | VERIFIKASI, INDIKAT |        |

Saat login menggunakan id Supervisor, akan muncul 3 menu saat kursor diarahkan pada menu "skpd", yaitu Pilih SKPD, Tujuan, Sasaran. Untuk validasi menu Indikator Sasaran SKPD :

- 1. Pilih menu " SKPD", lalu klik "Sasaran SKPD"
- 2. Klik tombol "indikator SKPD"
- 3. Klik tombol "verifikasi" pada list Indikator Sasaran SKPD yang telah diinput sebelumya
- 4. Klik status dan pilih "diterima" untuk menyetujui inputan, serta "ditolak" untuk tdk menyetujui inputan.

Status validasi dapat dipilih setelah supervisor menginput komentar di kolom "catatan"

| ESAK                                                                                                    | CIP DKI                                                                                                    |                                                                                                    |                                                 |                       |                       |                  | •                         |
|----------------------------------------------------------------------------------------------------|----------------------------------------------------------------------------------------------------|----------------------------------------------------------------------------------------------------|-------------------------------------------------|-----------------------|-----------------------|------------------|---------------------------|
|                                                                                                    |                                                                                                    |                                                                                                    | 5 <b>4</b>                                      |                       |                       |                  |                           |
| A H                                                                                                    | ome 📕 La                                                                                                    | iporan Pemda                                                                                                    | 🖉 SKPD 🛛 🖉 Lapor                                | an SKPD 🛛 🚠 Casc      | ading                 |                  |                           |
| Mening                                                                                                    | katkan sarana o                                                                                                    | lan prasarana tra                                                                                                    | nsportasi yang aman, me                         | madai, modern, terint | egrasi, ramah lingkur | ngan, dan terjan | gkau bagi semua warga Jak |
| SKPD                                                                                                    |                                                                                                    | DINAS PERHUBUNG                                                                                                    | GAN                                             |                       |                       |                  |                           |
| Periode                                                                                                    | SKPD                                                                                                    | 2017 - 2022                                                                                                    |                                                 |                       |                       |                  |                           |
|                                                                                                    |                                                                                                    |                                                                                                    |                                                 | 2                     |                       |                  |                           |
| 4                                                                                                    | SASARAN                                                                                                    |                                                                                                    |                                                 | 5                     |                       |                  |                           |
|                                                                                                    |                                                                                                    |                                                                                                    |                                                 |                       |                       |                  |                           |
| No                                                                                                    | Indikator Sasar                                                                                                    | ran                                                                                                    |                                                 | Satuan                | Status                |                  | Action                    |
| 1                                                                                                    | Kecepatan rata                                                                                                    | -rata di 41 koridor ja                                                                                                    | lan utama pada jam sibuk                        | km/jam                | Menunggu Verifikasi   | VERIFIKASI       |                           |
| 2                                                                                                    | Jumlah penump                                                                                                    | oang angkutan umur                                                                                                    | m per hari                                      | penumpang per hari    | Menunggu Verifikasi   | VERIHKASI        |                           |
| aran                                                                                                    |                                                                                                    |                                                                                                    |                                                 |                       |                       |                  |                           |
| aran<br>PD                                                                                                    | DI                                                                                                    | NAS PERHUBUNGAN                                                                                                    | J                                               |                       |                       |                  |                           |
| aran<br>PD<br>riode SKF                                                                                                    | <b>PD</b> 20                                                                                                    | NAS PERHUBUNGAN<br>17 - 2022                                                                                                    | 4                                               |                       |                       |                  |                           |
| aran<br>PD<br>riode SKF                                                                                                    | ро 20<br>М INDIKATO                                                                                                    | NAS PERHUBUNGAN<br>17 - 2022<br><b>R SASARAN</b>                                                                                                    | 4                                               | Δ                     |                       |                  |                           |
| aran<br>PD<br>PD<br>PD<br>FOR                                                                                                    | PD 20<br>MINDIKATO                                                                                                    | NAS PERHUBUNGAN<br>17 - 2022<br><b>R SASARAN</b>                                                                                                    | ų                                               | 4                     |                       |                  |                           |
| aran<br>PD<br>PD<br>FOR<br>Nomor<br>1                                                                                                    | MINDIKATO                                                                                                    | NAS PERHUBUNGAN<br>17 - 2022<br><b>R SASARAN</b><br>Isaran<br>Cepatan rata-rata                                                                                                    | v<br>di 41 koridor jalan utam                   | 4<br>a pada jam sibuk |                       |                  | Setuan<br>km/jam          |
| aran<br>PD<br>riode SKF<br>@ FOR<br>Nomor<br>1                                                                                                    | pi<br>20<br>M INDIKATO<br>Indikator Sa<br>7 Kee<br>n                                                                                                    | NAS PERHUBUNGAN<br>17 - 2022<br>R SASARAN<br>Isaran<br>Cepatan rata-rata                                                                                                    | ۱<br>di 41 koridor jalan utam                   | 4<br>a pada jam sibuk |                       |                  | Satuan<br>km/jam          |
| aran<br>PD<br>Friode SKF<br>() FOR<br>Nomor<br>1 ()<br>Penjelasa                                                                                                    | Di<br>20<br>M INDIKATO<br>Indikator 54<br>7 Kee<br>n                                                                                                    | NAS PERHUBUNGAN<br>17 - 2022<br><b>R SASARAN</b><br>Isaran<br>cepatan rata-rata                                                                                                    | v<br>i di 41 koridor jalan utam                 | 4<br>a pada jam sibuk |                       |                  | Satuan<br>km/jam          |
| aran<br>PD<br>Flode SKF<br>Nomor<br>1<br>Penjelasa<br>-<br>-                                                                                                    | Di<br>20<br>M INDIKATO<br>Indikator Sa<br>7 Kee                                                                                                    | NAS PERHUBUNGAN<br>17 - 2022<br>R SASARAN<br>Isaran<br>cepatan rata-rata                                                                                                    | v<br>di 41 koridor jalan utam                   | 4<br>a pədə jam sibuk |                       |                  | Satuan<br>km/jam          |
| aran<br>PD<br>Flode SKF<br>Nomor<br>1 0<br>Penjelasa<br>-<br>I 10<br>Tahun                                                                                                    | Di<br>D 20<br>M INDIKATO<br>Indikator Sa<br>? Kei<br>n<br>Target RKT                                                                                                    | NAS PERHUBUNGAN<br>17 - 2022<br>R SASARAN<br>Isaran<br>Cepatan rata-rata                                                                                                    | i di 41 koridor jalan utam<br>Target PK         | 4<br>a pada jam sibuk |                       |                  | Satuan<br>km/jam          |
| aran<br>PD<br>Flode SKF<br>Nomor<br>1 ©<br>Penjelasa<br>-<br>I KU<br>Tahun<br>2018                                                                                              | Di<br>D 20<br>M INDIKATO<br>Indikator 5a<br>7 Ken<br>n<br>Target RKT<br>0                                                                                                    | NAS PERHUBUNGAN<br>17 - 2022<br>R SASARAN<br>Isaran<br>Cepatan rata-rata                                                                                                    | i di 41 koridor jalan utam<br>Target PK<br>0    | 4<br>a pada jam sibuk |                       |                  | Satuan<br>km/jam          |
| aran<br>PD<br>Porlode SKF<br>Nomor<br>1 ¢<br>Penjelasa<br>-<br>1 kU<br>Tahun<br>2018<br>2019                                                                                    | Di 20<br>M INDIKATO<br>Indikato 5a<br>7 Ken<br>n<br>Target RKT<br>0                                                                                                    | NAS PERHUBUNGAN<br>17 - 2022<br>R SASARAN<br>Isaran<br>Cepatan rata-rata                                                                                                    | di 41 koridor jalan utam<br>Target PK<br>0<br>0 | 4<br>a pada jam sibuk |                       |                  | Satuan<br>km/jam          |
| aran<br>PD<br>Fridde SKF<br>Nomor<br>1 0<br>Penjelasa<br>-<br>1 IKU<br>Tahun<br>2018<br>2019<br>2020                                                                            | Di 20<br>MINDIKATO<br>Indikato 5a<br>7 Ken<br>n<br>Target RKT<br>0<br>0                                                                                                    | NAS PERHUBUNGAN<br>17 - 2022<br>R SASARAN<br>Isaran<br>Cepatan rata-rata                                                                                                    | Target PK                                       | 4<br>a pada jam sibuk |                       |                  | Satuan<br>km/jam          |
| aran<br>PD<br>Flode SKF<br>Popenjelasa<br>-<br>I (2)<br>Tahun<br>2018<br>2019<br>2020<br>2021                                                                                   | Di 20<br>MINDIKATO<br>Indikato Sa<br>7 Ken<br>0<br>0<br>0<br>0<br>0                                                                                                    | NAS PERHUBUNGAN<br>17 - 2022<br>R SASARAN<br>Isaran<br>Cepatan rata-rata<br>Isaran<br>Isaran<br>Isar<br>Isaran<br>Isaran<br>Isaran<br>Isar<br>Isar<br>Isar<br>Isar                                                                                                    | Target PK O O O O O O                           | 4<br>a pada jam sibuk |                       |                  | Satuan<br>km/jam          |
| aran           PD           Flock           SKF           Normor           1           1           1           2019           2019           2020           2021           2022 | Di 20<br>M INDIKATO<br>Indikato 5a<br>7 Ken<br>0<br>0<br>0<br>0<br>0<br>0                                                                                                    | NAS PERHUBUNGAN<br>17 - 2022<br>R SASARAN<br>Isaran<br>Cepatan rata-rata<br>Isaran<br>I (0)<br>I (0)<br>I (0 | Target PK O O O O O O O O O O O O O O O O O O O | 4<br>a pada jam sibuk |                       |                  | Satuan<br>km/jam          |
| 2           aran           PD           FORI           Nomor           1           -           Iku           Tahun           2018           2019           2020           2021  | Di         Di           20         20           MINDIKATO         Indikator Se           ?         Kein           n         ?           Target RKT         0           0         0           0         0           0         0           0         0 | NAS PERHUBUNGAN<br>17 - 2022<br>R SASARAN<br>Isaran<br>Cepatan rata-rata<br>Cepatan rata-rata<br>(0)<br>(0)<br>(0)<br>(0)<br>(0)<br>(0)<br>(0)<br>(0)<br>(0)<br>(0)                                                                                                    | Target PK O O O O O O O O O O O O O O O O O O O | 4<br>a pada jam sibuk |                       |                  | Satuan<br>km/jam          |

## Menginput Sasaran program SKPD

Program SKPD

#### O DAFTAR PROGRAM

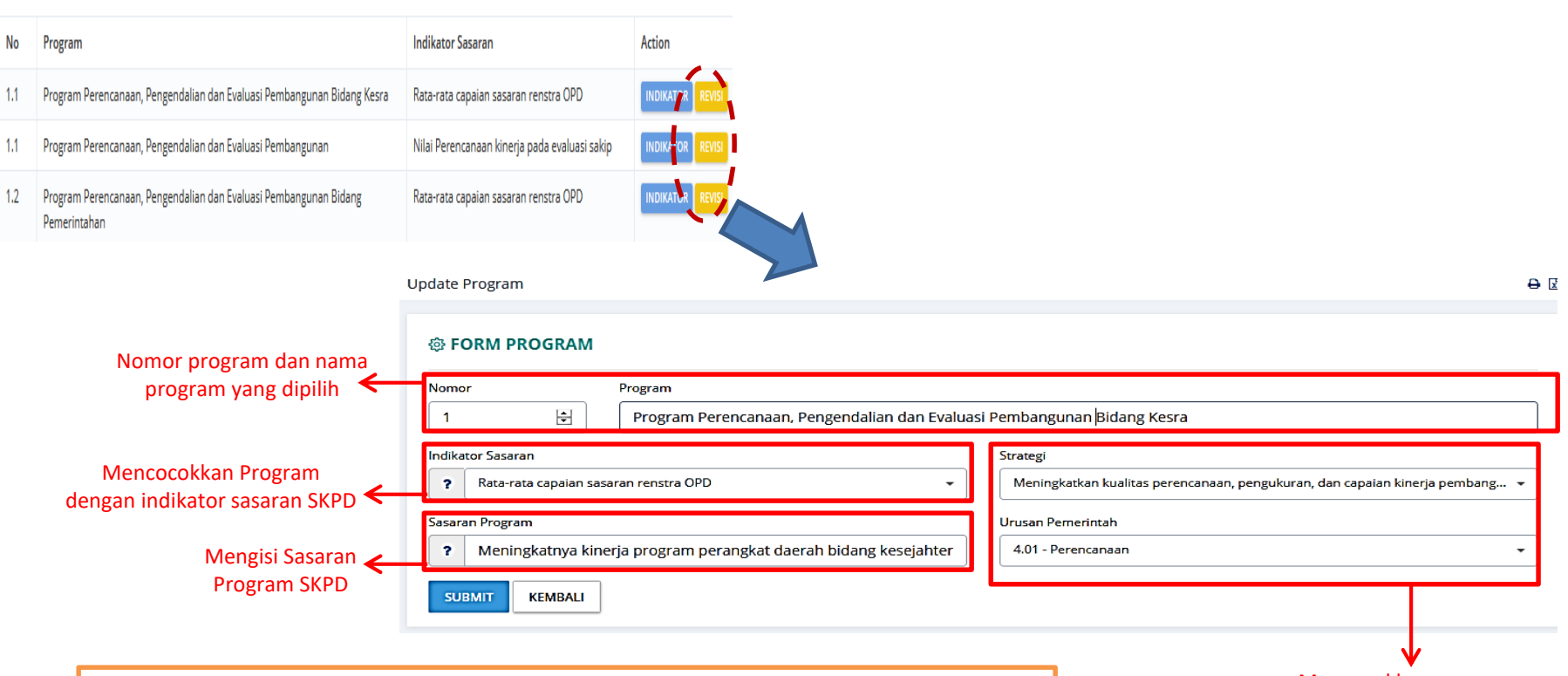

Pada menu ProgramSKPD, langkah-langkah yang harus dilakukan:

- 1. Klik tombol REVISI untuk mulai menginput sasaran Program
- 2. Pastikan Indikator Sasaran (terdapat pada menu Sasaran SKPD), strategi & urusan pemerintah sudah sesuai dengan program yang dipilih
- 3. Mengisi Sasaran Program (belum terdapat di Renstra SKPD)

Mencocokkan progran dengan Strategi dan Urusan pemerintah

#### Program SKPD

#### **Ø DAFTAR PROGRAM**

|     |                                                                         |                                               |        | Program        | Program Penelitian dan Pengembangan                                                     |         |                 |       |
|-----|-------------------------------------------------------------------------|-----------------------------------------------|--------|----------------|-----------------------------------------------------------------------------------------|---------|-----------------|-------|
|     |                                                                         |                                               |        |                |                                                                                         |         |                 |       |
| No  | Program                                                                 | Indikator Sasaran                             | Action | 🕲 DAFTAR INDI  | KATOR PROGRAM                                                                           |         |                 |       |
| 1.1 | Program Perencanaan, Pengendalian dan Evaluasi Pembangunan Bidang Kesra | Rata-rata capaian sasaran renstra OPD         |        | ← PROGRAM      |                                                                                         |         |                 |       |
| 1.1 | Program Perencanaan, Pengendalian dan Evaluasi Pembangunan              | Nilai Perencanaan kinerja pada evaluasi sakip |        | No Indikator P | rogram                                                                                  | Satuan  | Eselon III Acti | ie    |
| 1.2 | Program Perencanaan, Pengendalian dan Evaluasi Pembangunan Bidang       | Rata-rata capaian sasaran renstra OPD         |        | 1 persentase   | penyelenggaraan analisis hasil penelitian dan pengembangan yang dapat diimplementasikan | 96      |                 | WULAN |
|     | Pemerintahan                                                            |                                               |        | 2 Jumlah inov  | /asi yang dapat diimplementasikan                                                       | Inovasi |                 | WULAN |

#### Menjodohkan FORM TARGET & REALISASI TRIWULAN INDIKATOR PROGRAM **Indikator Program** Eselon III Pengampu yang dipilih dengan 🗲 **Pengampu Eselon 3** Tahun 2018 2019 2020 2021 2022 Target (K) TW 1 --Triwulan 1 Tahun 2018 Triwulan 1 Tahun 2019 \$ Triwulan 1 Tahun 2020 -Triwulan 1 Tahun 2021 -Triwulan 1 Tahun 2022 TW 2 Triwulan 2 Tahun 2018 -Triwulan 2 Tahun 2019 + Triwulan 2 Tahun 2020 -Triwulan 2 Tahun 2021 -Triwulan 2 Tahun 2022 -TW 3 Triwulan 3 Tahun 2018 -Triwulan 3 Tahun 2019 \$ Triwulan 3 Tahun 2020 + Triwulan 3 Tahun 2021 -Triwulan 3 Tahun 2022 \$ TW 4 -Triwulan 4 Tahun 2018 ÷ -Triwulan 4 Tahun 2020 + Triwulan 4 Tahun 2021 -Triwulan 4 Tahun 2022 Triwulan 4 Tahun 2019 Realisasi (K) TW 1 \$ -0 Triwulan 1 Tahun 2019 ÷ Triwulan 1 Tahun 2020 ÷ Triwulan 1 Tahun 2021 ÷ Triwulan 1 Tahun 2022 Pengisian TW 2 Triwulan 2 Tahun 2018 -Triwulan 2 Tahun 2019 -Triwulan 2 Tahun 2020 -Triwulan 2 Tahun 2021 -Triwulan 2 Tahun 2022 -**Breakdown dan** TW 3 Triwulan 3 Tahun 2018 --Triwulan 3 Tahun 2020 \$ Triwulan 3 Tahun 2021 -Triwulan 3 Tahun 2022 \$ Triwulan 3 Tahun 2019 realisasi target TW 4 --Triwulan 4 Tahun 2018 -÷ Triwulan 4 Tahun 2021 -Triwulan 4 Tahun 2022 Triwulan 4 Tahun 2019 Triwulan 4 Tahun 2020 pertahun dan per Keterangan Tahunan Tahunan (2018) Tahunan (2020) Tahunan (2021) Tahunan (2022) TW Tahunan (2019) TW 1 Triwulan 1 Tahun 2018 Triwulan 1 Tahun 2020 Triwulan 1 Tahun 2019 Triwulan 1 Tahun 2021 Triwulan 1 Tahun 2022 TW 2 Triwulan 2 Tahun 2018 Triwulan 2 Tahun 2019 Triwulan 2 Tahun 2020 Triwulan 2 Tahun 2021 Triwulan 2 Tahun 2022 TW 3 Triwulan 3 Tahun 2022 Triwulan 3 Tahun 2018 Triwulan 3 Tahun 2019 Triwulan 3 Tahun 2020 Triwulan 3 Tahun 2021 TW 4 Triwulan 4 Tahun 2018 Triwulan 4 Tahun 2019 Triwulan 4 Tahun 2020 Triwulan 4 Tahun 2021 Triwulan 4 Tahun 2022

SUBMIT KEMBALI

### Sasaran Kegiatan SKPD

ESAKIP DKI

•

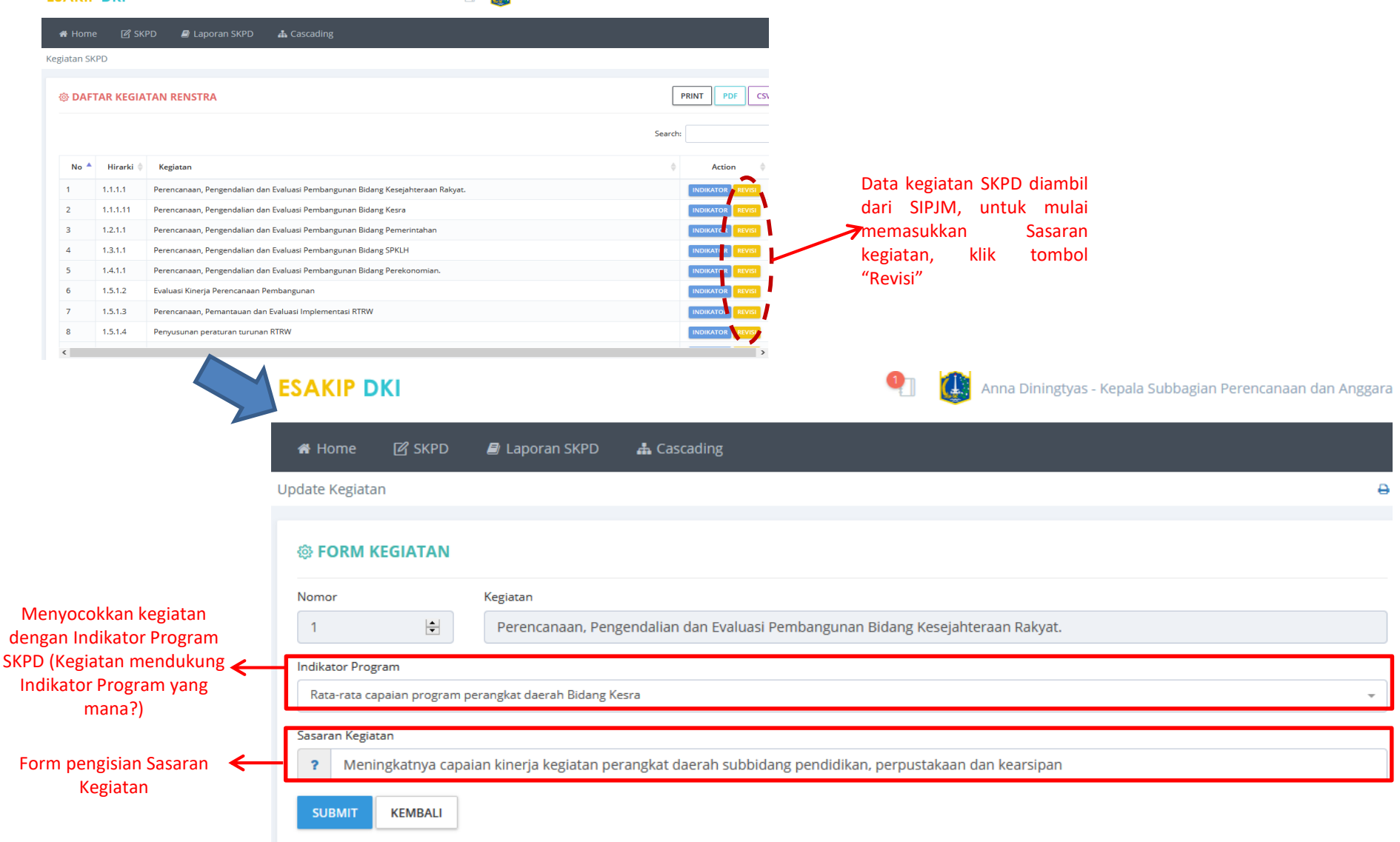

# Indikator Kegiatan SKPD

ESAKIP DKI

### •

| 🖷 Hom     | e 🖻 SK    | PD 🖉 Laporan SKPD 🔺 Cascading                                                   |                                    | ESAI                  | KIP DKI         | <b>4 8</b>                                                                                     |        | =            |  |
|-----------|-----------|---------------------------------------------------------------------------------|------------------------------------|-----------------------|-----------------|------------------------------------------------------------------------------------------------|--------|--------------|--|
| egiatan S | KPD       |                                                                                 |                                    | Indikato              | or Kegiatan     |                                                                                                |        |              |  |
| OAF       | TAR KEGIA | TAN RENSTRA                                                                     | PRINT PDF CS\                      | Kegiata               | in              | Perencanaan, Pengendalian dan Evaluasi Pembangunan Bidang Kesejahteraan Rakyat.                |        |              |  |
| Search:   |           |                                                                                 |                                    |                       | AFTAR INDI      | KATOR KEGIATAN                                                                                 |        |              |  |
| No 🌢      | Hirarki 🝦 | Kegiatan                                                                        | $\Rightarrow$ Action $\Rightarrow$ | ÷                     |                 |                                                                                                |        |              |  |
| 1         | 1.1.1.1   | Perencanaan, Pengendalian dan Evaluasi Pembangunan Bidang Kesejahteraan Rakyat. |                                    |                       |                 |                                                                                                |        |              |  |
| 2         | 1.1.1.11  | Perencanaan, Pengendalian dan Evaluasi Pembangunan Bidang Kesra                 |                                    | ÷                     | KEGIATAN        | ± INDIKATOR                                                                                    |        |              |  |
| з         | 1.2.1.1   | Perencanaan, Pengendalian dan Evaluasi Pembangunan Bidang Pemerintahan          | INDIKATOR                          | No                    | Indikator Kegi  | atan                                                                                           | Satuan | Action       |  |
| 4         | 1.3.1.1   | Perencanaan, Pengendalian dan Evaluasi Pembangunan Bidang SPKLH                 |                                    |                       | inditator regi  |                                                                                                | Succum | / cuon       |  |
| 5         | 1.4.1.1   | Perencanaan, Pengendalian dan Evaluasi Pembangunan Bidang Perekonomian.         |                                    | 1                     | Rata-rata capai | an program perangkat daerah Bidang Kesra                                                       | 96     | REVISI HAPUS |  |
| 6         | 1.5.1.2   | Evaluasi Kinerja Perencanaan Pembangunan                                        |                                    |                       | Rata-rata capai | an kinerja kegiatan perangkat daerah subbidang kesehatan, pemberdayaan, perlindungan anak, dan | 96     | REVISI HAPUS |  |
| 7         | 1.5.1.3   | Perencanaan, Pemantauan dan Evaluasi Implementasi RTRW                          |                                    | pengendalian penduduk |                 |                                                                                                |        |              |  |
| 8         | 1.5.1.4   | Penyusunan peraturan turunan RTRW                                               | NDIKAT 2R REVISI                   | 1                     | Rata-rata capai | an kinerja kegiatan perangkat daerah subbidang pendidikan, perpustakaan dan kearsipan          | 96     | REVISI HAPUS |  |
| <         |           |                                                                                 | >                                  |                       |                 |                                                                                                |        |              |  |

| Data Indikator, petunjuk<br>dan target diambil dari e-                 | Form Indikator                       | m Indikator Keglatan ang Kesejahar ang Kesejaharan Rakyat.                             |                    |                |            |                              |  |  |  |  |  |  |
|------------------------------------------------------------------------|--------------------------------------|----------------------------------------------------------------------------------------|--------------------|----------------|------------|------------------------------|--|--|--|--|--|--|
| Monev, pengguna<br>diharuskan menyocokkan<br>data tersebut dengan data | Nomor<br>1<br>Petunjuk<br>Jumlah cap | or Indikaror Kegiatan Satuan Rata-rata capalan program perangkat daerah Bidang Kesra % |                    |                |            |                              |  |  |  |  |  |  |
| exsisting                                                              | Tipe Trend Tar                       | get                                                                                    | Kondisi Awal<br>85 | Target K All   | Tai        | rget Rp All<br>2,356,513,223 |  |  |  |  |  |  |
|                                                                        | Tahun                                |                                                                                        | Target (Rp)        | Realisasi (Rp) | Target (K) | Realisasi (K)                |  |  |  |  |  |  |
| Form untuk input                                                       |                                      | Triwulan 1                                                                             | 0                  | 0              | 0          | 0                            |  |  |  |  |  |  |
| breakdown target serta                                                 | 20                                   | Triwulan 2                                                                             | 0                  | 0              | 0          | 0                            |  |  |  |  |  |  |
| mengisi realisasi                                                      | 50                                   | Triwulan 3                                                                             | 0                  | 0              | 0          | 0                            |  |  |  |  |  |  |
| pencapaian indikator per                                               |                                      | Triwulan 4                                                                             | 0                  | 0              | 0          | 0                            |  |  |  |  |  |  |
| triwulan                                                               |                                      | Triwulan 1                                                                             | 0                  | 0              | 0          | 0                            |  |  |  |  |  |  |
|                                                                        |                                      | Triwulan 2                                                                             | 0                  | 0              | 0          | 0                            |  |  |  |  |  |  |
|                                                                        | 201                                  | Triwulan 3                                                                             | 0                  | 0              | 0          | 0                            |  |  |  |  |  |  |
|                                                                        |                                      | Triwulan 4                                                                             | 0                  | 0              | 0          | 0                            |  |  |  |  |  |  |
|                                                                        |                                      | Triwulan 1                                                                             | 0                  | 0              | 0          | 0                            |  |  |  |  |  |  |

# Perjanjian Kinerja Non PPTK / JFT/ JFU

| ESAKIP DKI                                                                                                    | • 🚺                                                                                                    |                       |                                             |              |                                                              |                                |   |
|----------------------------------------------------------------------------------------------------|----------------------------------------------------------------------------------------------------|-----------------------|---------------------------------------------|--------------|--------------------------------------------------------------|--------------------------------|---|
| Perjanjian Kinerja Non PPTK / JFT/ JFU                                                                                                    |                                                                                                    | <del>0</del> 1        |                                             |              |                                                              |                                |   |
| No Sub SkPD Sasaran Perjanjian Kinerja                                                                                                    | Indikator Perjanjian Kinerja Target Satuan                                                                                                 | Action Form Pe        | <b>(IP DKI</b><br>rjanjian Kinerja Non PPTK | ( / JFT/ JFU |                                                              | •                              |   |
|                                                                                                    |                                                                                                    |                       | DPM                                         |              |                                                              |                                |   |
| Sub Sub SKPD                                                                                                    |                                                                                                    | Nomo                  | r                                           |              |                                                              |                                |   |
| Pilih Sub SKPD                                                                                                    | Pilihan drop                                                                                                    | down                  |                                             |              |                                                              |                                | - |
| Bidang Akuntansi - Subbid Akuntansi Bid. Pemerintahan, Perekc<br>Bidang Akuntansi - Subbid Akuntansi Bid. Kesra, Pembangunan<br>Bidang Akuntansi - Subbid Pelaporan Keuangan        | nomian untuk M<br>dan LH subbidang                                                                                                    | emilih sub su<br>yang | ub SKPD<br>I Sub Sub SKPD                   |              |                                                              |                                | - |
| Bidang Anggaran - Subbid Anggaran Bidang Pemerintahan<br>Bidang Anggaran - Subbid Anggaran Bid. Perekonomian dan Ket<br>Bidang Anggaran - Subbid Anggaran Bid. Kesra, Pembangunan d | an LH                                                                                                    | Sasara                | in                                          |              |                                                              |                                |   |
| Bidang Pembinaan Pengelolaan Keuangan Daerah - Subbid Perr                                                                                                    | binaan dan Kebijakan Keuangan Daerah                                                                                                    | v Indika              | tor                                         |              |                                                              |                                |   |
|                                                                                                    |                                                                                                    | Target                | :                                           |              | Form untuk mengis<br>Sasaran, Indikator<br>Target dan satuan | i<br>,                         |   |
| ESAKIP DKI                                                                                                    | Y Admin BAPF                                                                                                    | EDA DKI Satuar        | ı                                           |              |                                                              |                                |   |
| Perjanjian Kinerja Non PPTK / JFT/ JFU                                                                                                    |                                                                                                    | 0 B                   |                                             |              |                                                              |                                |   |
|                                                                                                    |                                                                                                    | Triw                  | ulan                                        | Realisasi    | Keterangan                                                   |                                |   |
| No Sub Sub SKPD Sasaran Perjanjian Kinerja                                                                                                    | Indikator Perjanjian Kinerja Target Satuan                                                                                                 | Action                | ulan 1 Januari - Maret                      | •            |                                                              |                                |   |
| 1 Bidang Kesejahteraan sasaran<br>Rakyat - Subbidang<br>Pendidikan, Perpustakaan                                                                                                    | indikator 123 satuan                                                                                                    | REVISI HAPUS          | ulan 2 April - Juni                         | ×            | Form u<br>realisas                                           | untuk mengisi<br>i dari target |   |
| dan Kearsipan                                                                                                    |                                                                                                    | Triw                  | ulan 3 Juli - September                     | ×            |                                                              |                                |   |
| i sekretanat suobagian iersealanya laporan<br>Keuangan pertanggungjawaban benda<br>pengeluaran secara fungsio<br>dengan tepat waktu                                                 | Persentase ketepatan waktu 100 Persentase M<br>hara penyusunan laporan<br>nal pertaggungjawaban bendahara<br>pengeluaran secara fungsional | Triw                  | ulan 4 Oktober - Desember                   |              |                                                              |                                |   |
|                                                                                                    | Menu yang akan muncu<br>berhasil menginput data n<br>(Revisi dan Hapus)                                                                    | ketika sur<br>on PPTK | зміт                                        |              |                                                              |                                |   |

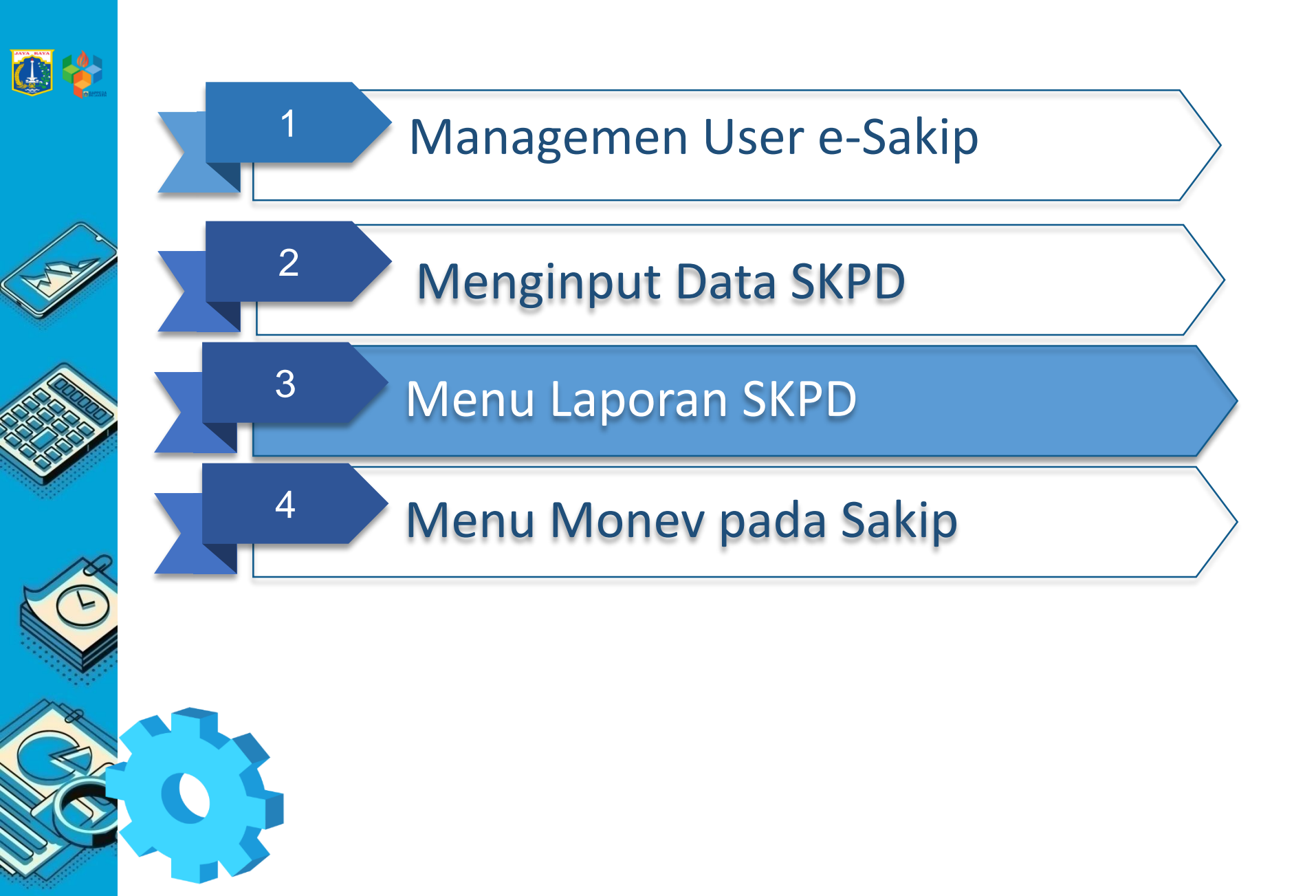

## Menu Laporan SKPD

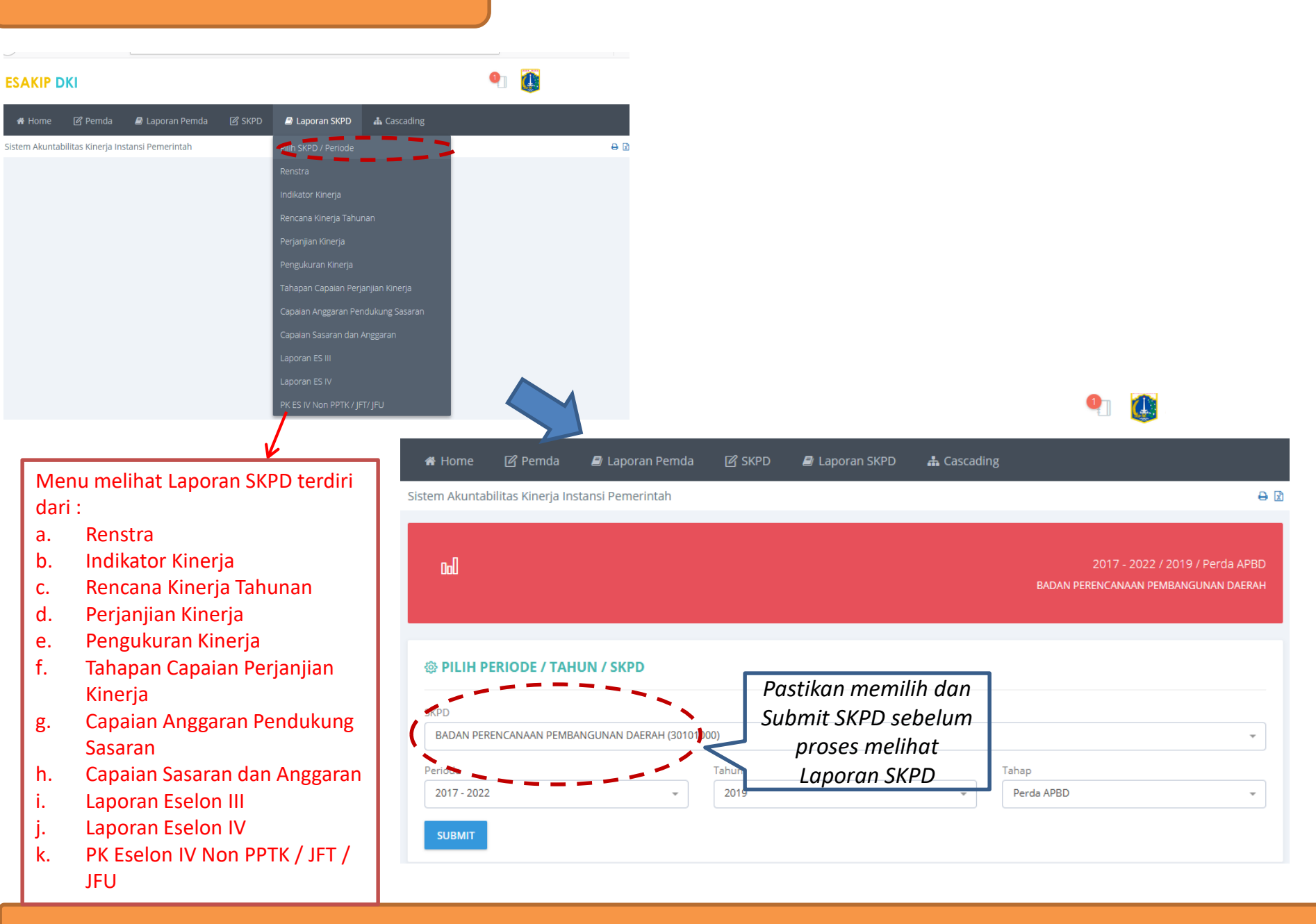

## Laporan Renstra

### ESAKIP DKI

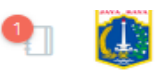

*🗏* Laporan Pemda

🕑 SKPD 🛛 🖉

🗐 Laporan SKPD

📥 Cascading

Laporan Rencana Strategis

| Rencana Strategis                    |
|--------------------------------------|
| BADAN PERENCANAAN PEMBANGUNAN DAERAH |
| Periode 2017 - 2022                  |

|             | No                                      | Tuiuan                                                              | Sasaran Stratogis                                                                   | Indikator Kineria                                                      | Satuan               | Target per Tahun |               |       |       |      |  |
|-------------|-----------------------------------------|---------------------------------------------------------------------|-------------------------------------------------------------------------------------|------------------------------------------------------------------------|----------------------|------------------|---------------|-------|-------|------|--|
|             | NO                                      | Tujuan                                                              | Jasaran Juategis                                                                    |                                                                        | Jatuan               | 2018             | 2019          | 2020  | 2021  | 2022 |  |
|             | 1                                       | Mewujudkan Sasaran Pembangunan Daerah secara Efektif<br>dan Efisien | Tercapainya Sasaran<br>RPJMD                                                        | Rata-rata capaian sasaran<br>RPJMD                                     | 96                   | 75               | 75            | 75    | 80    | 80   |  |
|             |                                         |                                                                     | Tercapainya Sasaran<br>Renstra OPD                                                  | Rata-rata capaian sasaran<br>renstra OPD                               | 96                   | 75               | 75            | 80    | 80    | 80   |  |
|             |                                         |                                                                     | Meningkatnya Kualitas<br>Perencanaan<br>Pembangunan Daerah                          | Nilai Perencanaan kinerja<br>pada evaluasi sakip                       | nilai                | 22               | 23            | 24    | 25    | 26   |  |
|             | 2                                       | Meningkatkan Implementasi Inovasi di Provinsi DKI Jakarta           | Meningkatnya Kualitas<br>Inovasi Daerah                                             | lnovasi yang layak<br>diikutsertakan dalam<br>lomban berskala nasional | inovasi              | 1                | 2             | 2     | 2     | 2    |  |
| Mer<br>Data | lenu Input<br>ata : SKPD -> Tujuan SKPD |                                                                     | SKPD -> Sasaran<br>(Setelah diinput, harus<br>menjodohkan Sasaran<br>dengan Tujuan) | SKPD -> Sa<br>(Pilih "Ta<br>indikator)                                 | asaran -><br>arget & | Indika<br>Real   | tor<br>isasi" | Input | targe | et   |  |
| Sum         | iber D                                  | ata: Input di e-Sakip                                               | Input di e-Sakip                                                                    | Input di e-Sakip                                                       |                      |                  |               |       |       |      |  |

<del>0</del> 🖻

## Laporan Indikator Kinerja

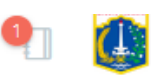

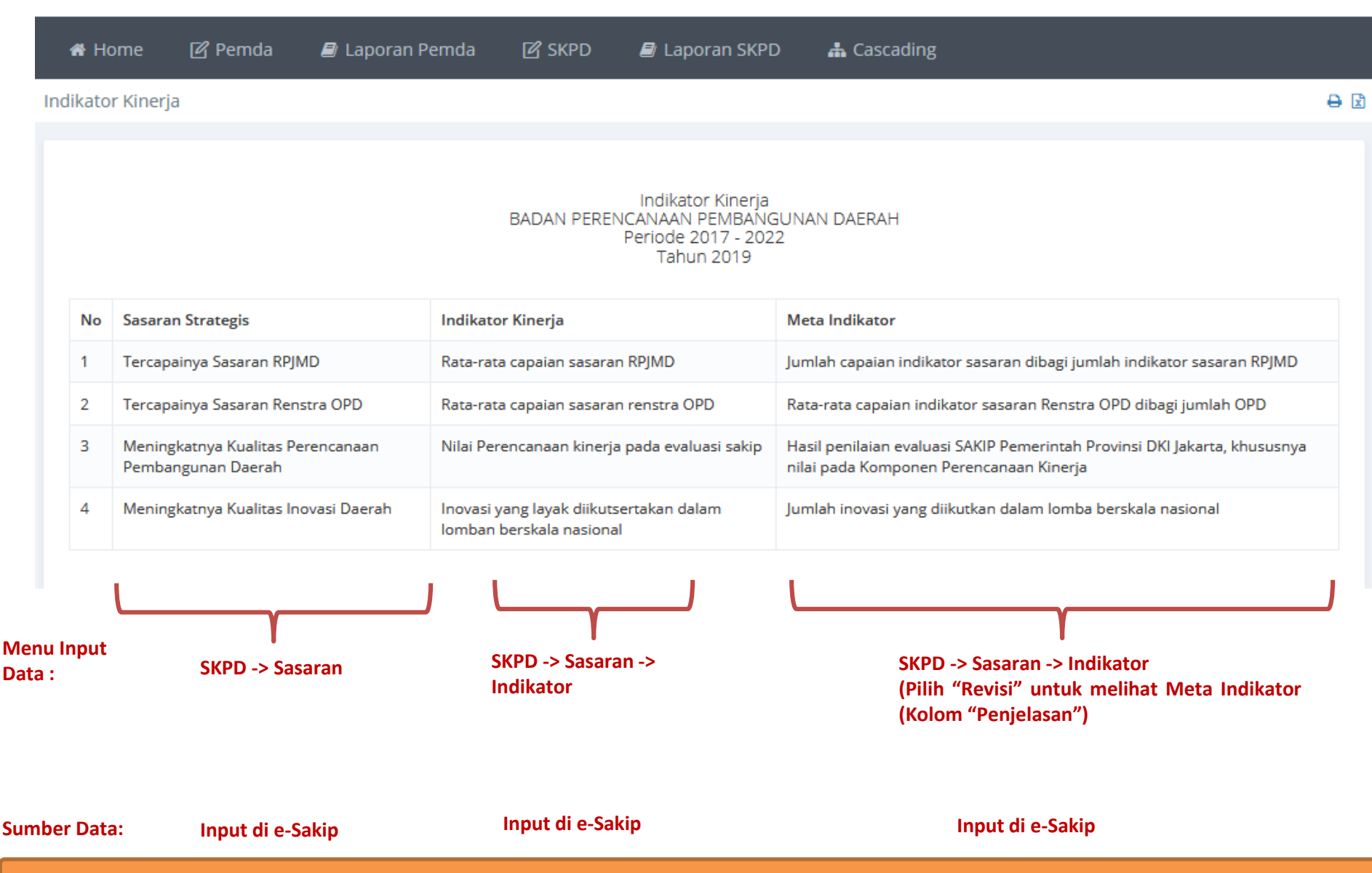

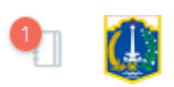

| A H           | ome 🕜 Pemda             | ┛ Laporan Pemda           | 🕜 SKPD            | ┛ Laporan SKPD                                                                   | 📥 Cascading                             |                             |                                 |
|---------------|-------------------------|---------------------------|-------------------|----------------------------------------------------------------------------------|-----------------------------------------|-----------------------------|---------------------------------|
| encana        | a Kinerja Tahunan       |                           |                   |                                                                                  |                                         |                             | Ð                               |
|               |                         |                           | Re<br>BADAN PEREN | encana Kinerja Tahunar<br>VCANAAN PEMBANGUN<br>Periode 2017 - 2022<br>Tahun 2019 | n<br>NAN DAERAH                         |                             |                                 |
| No            | Sasaran Strategis       |                           |                   | Indikator Kinerja                                                                |                                         | Satuan                      | Target                          |
| 1             | Tercapainya Sasaran RP  | JMD                       |                   | Rata-rata capaian sasara                                                         | an RPJMD                                | 96                          | 75                              |
| 2             | Tercapainya Sasaran Re  | nstra OPD                 |                   | Rata-rata capaian sasara                                                         | an renstra OPD                          | 96                          | 75                              |
| 3             | Meningkatnya Kualitas F | Perencanaan Pembangunan [ | Daerah            | Nilai Perencanaan kinerj                                                         | ia pada evaluasi sakip                  | nilai                       | 23                              |
| 4             | Meningkatnya Kualitas l | novasi Daerah             |                   | Inovasi yang layak diikut                                                        | sertakan dalam lomban berskala nasional | inovasi                     | 2                               |
|               |                         |                           |                   |                                                                                  |                                         |                             |                                 |
| nu Inp<br>a : | out                     | SKPD -> Sasaran           |                   | SKPD -                                                                           | > Sasaran -> Indikator                  | SKPD -> Sasa<br>-> Target & | l<br>aran -> Indik<br>Realisasi |
| nber D        | Data: In                | iput di e-Sakip           |                   |                                                                                  | Input di e-Sakip                        | Ir                          | nput di e-Sak                   |

## Laporan Perjanjian Kinerja

#### ESAKIP DKI

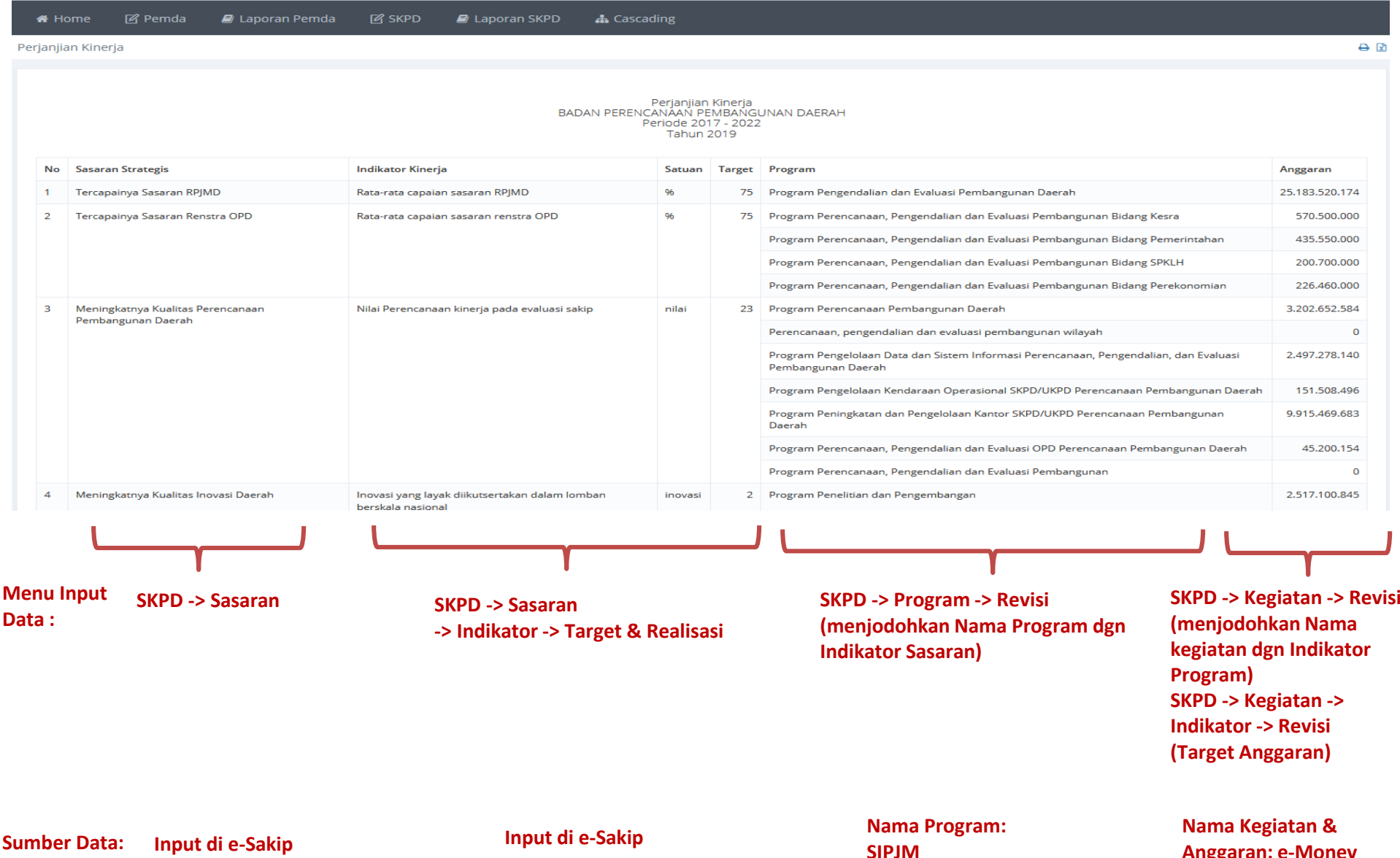

**Anggaran: e-Monev** 

# Laporan Pengukuran Kinerja

| ESAKIP DKI                                                   |                                                                                                 |                             | •                          |
|--------------------------------------------------------------|-------------------------------------------------------------------------------------------------|-----------------------------|----------------------------|
| 🕷 Home 🛛 Pemda 🛛 Laporan Pemda 🖓 SKPD 🖉 Laporan SKPD 🛔 Casca | ding                                                                                            |                             |                            |
| Pengukuran Kinerja                                           |                                                                                                 |                             | <del>0</del> E             |
|                                                              | Pengukuran Kinerja<br>BADAN PERENCANAAN PEMBANGUNAN DAERAH<br>Periode 2017 - 2022<br>Tahun 2019 |                             |                            |
| No Sasaran Strategis                                         | Indikator Kinerja                                                                               | Satuan Target               | Realisasi Prosentase       |
| 1 Tercapainya Sasaran RPJMD                                  | Rata-rata capaian sasaran RPJMD                                                                 | 96                          | 75 0 0                     |
| 2 Tercapainya Sasaran Renstra OPD                            | Rata-rata capaian sasaran renstra OPD                                                           | 96                          | 75 0 0                     |
| 3 Meningkatnya Kualitas Perencanaan Pembangunan Daerah       | Nilai Perencanaan kinerja pada evaluasi sakip                                                   | nilai                       | 23 0 0                     |
| 4 Meningkatnya Kualitas Inovasi Daerah                       | Inovasi yang layak diikutsertakan dalam lomban berskala nasional                                | inovasi                     | 2 0 0                      |
| ـــــــــــــــــــــــــــــــــــــ                        | ·                                                                                               | L                           |                            |
| Menu Input SKPD -> Sasaran<br>Data :                         | SKPD -> Sasaran -> Indikator                                                                    | SKPD -> Sasa<br>& Realisasi | ran -> Indikator -> Target |
| Sumber Data: Input di e-Sakip                                | Input di e-Sakip                                                                                | Inp                         | ut di e-Sakip              |

## Laporan Tahapan Capaian Perjanjian Kinerja

#### ESAKIP DKI

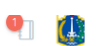

A Home Laporan Pemda Laporan SKPD 🚠 Cascading Tahapan Capaian Perjanjian Kinerja Tahapan Capaian Perjanjian Kinerja BADAN PERENCANAAN PEMBANGUNAN DAERAH Periode 2017 - 2022 Tahun 2019 Keterangan Per Triwulan No Sasaran Strategis Indikator Kinerja Target Tahunan Realisasi Prosentase Satuan Triwulan Target Status 1 Tercapainya Sasaran RPJMD Rata-rata capaian sasaran RPJMD 96 75 Triwulan 1 0 - Belum Diverivikasi 0 Triwulan 2 0 Triwulan 3 0 0 Triwulan 4 0 0 2 Tercapainya Sasaran Renstra OPD Rata-rata capaian sasaran renstra OPD 75 Triwulan 1 0 - Belum Diverivikasi 96 0 Triwulan 2 0 0 0 Triwulan 3 0 Triwulan 4 0 0 3 Meningkatnya Kualitas Perencanaan Pembangunan Daerah Nilai Perencanaan kinerja pada evaluasi sakip nilai 23 Triwulan 1 0 0 - Belum Diverivikasi 0 Triwulan 2 0 0 Triwulan 3 0 Triwulan 4 0 0 4 Meningkatnya Kualitas Inovasi Daerah Inovasi yang layak diikutsertakan dalam lomban berskala nasional 2 Triwulan 1 0 - Belum Diverivikasi inovasi 0 Triwulan 2 0 0 Triwulan 3 0 0 Triwulan 4 0 Menu Input SKPD -> Sasaran -> Indikator -> Target SKPD -> Sasaran SKPD -> Sasaran -> Indikator Data : & Realisasi Input di e-Sakip Sumber Data: Input di e-Sakip Input di e-Sakip

0

🖀 Home 🔳 Laporan Pemda 릗 Laporan SKPD

Capaian Anggaran Pendukung Sasaran

|                                                                               |                                       |                                             |                             |                                                  |                                                                                        |                |                                                                                             |               | DADART E    | Periode 20<br>Tahun | 17 - 2022<br>2019 | 2             |             |           |                |           |               |           |                |           |               |           |        |           |
|-------------------------------------------------------------------------------|---------------------------------------|---------------------------------------------|-----------------------------|--------------------------------------------------|----------------------------------------------------------------------------------------|----------------|---------------------------------------------------------------------------------------------|---------------|-------------|---------------------|-------------------|---------------|-------------|-----------|----------------|-----------|---------------|-----------|----------------|-----------|---------------|-----------|--------|-----------|
|                                                                               |                                       |                                             |                             |                                                  |                                                                                        |                |                                                                                             |               | Triwulan 1  |                     |                   |               | Triwulan 2  |           |                |           | Triwulan 3    |           |                |           | Triwulan 4    |           |        |           |
| No                                                                            | Sasaran<br>Strategis                  | Indikator<br>Kinerja                        | Satuan                      | Target                                           | Program                                                                                | Anggaran       | Kegiatan                                                                                    | Anggaran      | Rp          |                     | 96                |               | Rp          |           | 96             |           | Rp            |           | %              |           | Rp            |           | %      |           |
|                                                                               |                                       | -                                           |                             |                                                  |                                                                                        |                |                                                                                             |               | Target      | Realisasi           | Target            | Realisasi     | Target      | Realisasi | Target         | Realisasi | Target        | Realisasi | Target         | Realisasi | Target        | Realisasi | Target | Realisasi |
| 1                                                                             | Tercapainya<br>Sasaran RPJMD          | Rata-rata<br>capaian sasaran<br>RPJMD       | 96                          | 75                                               | Program<br>Pengendalian dan<br>Evaluasi                                                | 25.183.520.174 | Evaluasi Kinerja<br>Perencanaan<br>Pembangunan                                              | 2.002.630.688 | 273.872.410 | 0                   | 18,50             | 18,50         | 678.337.852 | 0         | 43,70          | 43,70     | 1.088.504.881 | 0         | 68,90          | 0,00      | 1.628.656.548 | 0         | 100,00 | 0,00      |
|                                                                               |                                       |                                             |                             |                                                  | Daerah                                                                                 |                | Perencanaan,<br>Pemantauan dan<br>Evaluasi Implementasi<br>RTRW                             | 637.828.650   | 150.098.650 | 0                   | 26,00             | 23,60         | 281.618.650 | 0         | 50,00          | 42,80     | 512.398.650   | 0         | 66,00          | 0,00      | 637.828.650   | 0         | 100,00 | 0,00      |
|                                                                               |                                       |                                             |                             |                                                  | Penyusunan peraturan<br>turunan RTRW                                                   | 0              | 0                                                                                           | 0             | 0,00        | 0,00                | 0                 | 0             | 0,00        | 0,00      | 0              | 0         | 0,00          | 0,00      | 0              | 0         | 0,00          | 0,00      |        |           |
|                                                                               |                                       |                                             |                             |                                                  |                                                                                        |                | Peninjauan kembali<br>RTRW                                                                  | 0             | 0           | 0                   | 0,00              | 0,00          | 0           | 0         | 0,00           | 0,00      | 0             | 0         | 0,00           | 0,00      | 0             | 0         | 0,00   | 0,00      |
|                                                                               |                                       |                                             |                             |                                                  | Penyusunan<br>Rancangan RPJMD                                                          | 0              | 0                                                                                           | 0             | 0,00        | 0,00                | 0                 | 0             | 0,00        | 0,00      | 0              | 0         | 0,00          | 0,00      | 0              | 0         | 0,00          | 0,00      |        |           |
|                                                                               |                                       |                                             |                             |                                                  | Penyelenggaraan<br>Tugas Tim Gubernur<br>Untuk Percepatan<br>Pembangunan<br>(TGUPP)    | 19.880.010.000 | 3.078.490.000                                                                               | 2.650.680.000 | 18,60       | 18,60               | 9.159.920.000     | 8.048.070.000 | 46,65       | 54,30     | 13.759.780.000 | 0         | 69,60         | 0,00      | 19.880.010.000 | 0         | 100,00        | 0,00      |        |           |
|                                                                               |                                       |                                             |                             |                                                  | Penyelenggaraan<br>Koordinasi Penataan<br>Ruang Daerah                                 | 2.286.481.174  | 258.960.000                                                                                 | 0             | 11,50       | 11,00               | 517.920.000       | 0             | 41,00       | 34,90     | 695.760.000    | 0         | 42,50         | 0,00      | 2.286.481.174  | 0         | 100,00        | 0,00      |        |           |
|                                                                               |                                       |                                             |                             |                                                  | Pengendalian dan<br>Evaluasi RPJMD                                                     | 376.569.662    | 31.528.952                                                                                  | 0             | 34,00       | 34,00               | 71.572.380        | 0             | 46,00       | 45,40     | 128.815.808    | 0         | 58,00         | 0,00      | 376.569.662    | 0         | 100,00        | 0,00      |        |           |
| 2                                                                             | Tercapainya<br>Sasaran Renstra<br>OPD | Rata-rata<br>capaian sasaran<br>renstra OPD | 96                          | 75                                               | Program<br>Perencanaan,<br>Pengendalian dan<br>Evaluasi<br>Pembangunan<br>Bidang Kesca | 570.500.000    | Perencanaan,<br>Pengendalian dan<br>Evaluasi Pembangunan<br>Bidang Kesejahteraan<br>Rakyat. | 570.500.000   | 22.735.000  | 0                   | 23,00             | 23,00         | 165.025.000 | 0         | 53,60          | 53,60     | 246.975.000   | 0         | 77,00          | 0,00      | 570.500.000   | 0         | 100,00 | 0,00      |
| 2 Tercapainya Rata-rata<br>Sasaran Renstra Capaian Sasaran<br>OPD renstra OPD |                                       |                                             | Pembangunan<br>Bidang Kesra | gunan Raky<br>Kesra Pere<br>Peng<br>Eval<br>Bida | Perencanaan,<br>Pengendalian dan<br>Evaluasi Pembangunan<br>Bidang Kesra               | 0              | 0                                                                                           | 0             | 0,00        | 0,00                | 0                 | 0             | 0,00        | 0,00      | 0              | 0         | 0,00          | 0,00      | 0              | 0         | 0,00          | 0,00      |        |           |

Capaian Anggaran Pendukung Sasaran BADAN PERENCANAAN PEMBANGUNAN DAERAH

Menu Input SKPD -> Sasaran Data :

SKPD -> Program -> Revisi (menjodohkan Nama Program dgn Indikator Sasaran)

Input di e-Sakip Nama Program: SIPJM

### SKPD -> Kegiatan -> Indikator -> Revisi

₽

Nama Kegiatan & Anggaran: e-Monev

## Laporan Capaian Sasaran dan Anggaran

#### ESAKIP DKI

🔎 Laporan SKPD Home Laporan Pemda Laporan Capaian Sasaran dan Anggaran 8 Laporan Capaian Sasaran dan Anggaran BADAN PERENCANAAN PEMBANGUNAN DAERAH Periode 2017 - 2022 Tahun 2019 No Sasaran Strategis Indikator Kineria Satuan Target Program Anggaran Realisasi Tercapainya Sasaran RPJMD Rata-rata capaian sasaran RPIMD 75 Program Pengendalian dan Evaluasi Pembangunan Daerah 25.183.520.174 Tercapainya Sasaran Renstra OPD Rata-rata capaian sasaran renstra OPD 75 Program Perencanaan, Pengendalian dan Evaluasi Pembangunan Bidang Kesra 570.500.000 2 0 Program Perencanaan, Pengendalian dan Evaluasi Pembangunan Bidang Pemerintahan 435 550 000 0 Program Perencanaan, Pengendalian dan Evaluasi Pembangunan Bidang SPKLH 200.700.000 0 Program Perencanaan, Pengendalian dan Evaluasi Pembangunan Bidang Perekonomian 226,460,000 0 3 Meningkatnya Kualitas Perencanaan Pembangunan Daerah Nilai Perencanaan kinerja pada evaluasi sakip nilai 23 Program Perencanaan Pembangunan Daerah 3.202.652.584 0 Perencanaan, pengendalian dan evaluasi pembangunan wilayah 0 0 Program Pengelolaan Data dan Sistem Informasi Perencanaan, Pengendalian, dan Evaluasi Pembangunan Daerah 2.497.278.140 0 Program Pengelolaan Kendaraan Operasional SKPD/UKPD Perencanaan Pembangunan Daerah 151.508.496 0 Program Peningkatan dan Pengelolaan Kantor SKPD/UKPD Perencanaan Pembangunan Daerah 9.915.469.683 0 Program Perencanaan, Pengendalian dan Evaluasi OPD Perencanaan Pembangunan Daerah 45.200.154 0 Program Perencanaan, Pengendalian dan Evaluasi Pembangunan 0 0 4 Meningkatnya Kualitas Inovasi Daerah Inovasi yang layak diikutsertakan dalam lomban berskala nasional inovasi 2 Program Penelitian dan Pengembangan 2.517.100.845 0 Menu Input SKPD -> Kegiatan -> Revisi SKPD -> Sasaran SKPD -> Program -> Revisi SKPD -> Sasaran Data : (menjodohkan Nama Program dgn (menjodohkan Nama -> Indikator -> Revisi **Indikator Sasaran)** kegiatan dgn Indikator **Program**) SKPD -> Kegiatan -> Indikator -> Revisi

Sumber Data: Input di e-Sakip Input di e-Sakip

Nama Program : SIPJM

(Target Anggaran)

Nama Kegiatan & **Anggaran: e-Monev** 

0 

# Laporan Eselon III

### ESAKIP DKI

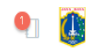

| 🏶 Home 🛛 Pemda 🖉 Laporan Pemda 🕼 SKPD 🖉 Laporan SKPD 🛔 Cascading                           |                                                                        |                                          |                                       |
|--------------------------------------------------------------------------------------------|------------------------------------------------------------------------|------------------------------------------|---------------------------------------|
| Laporan Eselon III                                                                         |                                                                        |                                          | <del>0</del> 2                        |
| Pilih SKPD                                                                                 |                                                                        |                                          |                                       |
| 30101000 BADAN PERENCANAAN PEMBANGUNAN DAERAH                                              | <b>▼</b> GO!                                                           |                                          |                                       |
| LAPO<br>BADAN PERENCANA<br>Perior<br>Ta                                                    | RAN ESELON III<br>AN PEMBANGUNAN DAERAH<br>Je 2017 - 2022<br>Jhun 2019 |                                          |                                       |
| No Sub SKPD                                                                                | Perjanjian/Penetapan Kinerja                                           | Pengukuran Perjanjian Kinerja Triwulanan | Pengukuran Perjanjian Kinerja Tahunan |
| 1 BADAN PERENCANAAN PEMBANGUNAN DAERAH - Pusat Data dan Informasi Perencanaan Pembangunan  | Lihat                                                                  | Lihat                                    | Lihat                                 |
| 2 BADAN PERENCANAAN PEMBANGUNAN DAERAH - Bidang Prasarana Sarana Kota dan Lingkungan Hidup | Lihat                                                                  | Lihat                                    | Lihat                                 |
| 3 BADAN PERENCANAAN PEMBANGUNAN DAERAH - Bidang P4                                         | Lihat                                                                  | Lihat                                    | Lihat                                 |
| 4 BADAN PERENCANAAN PEMBANGUNAN DAERAH - Bidang Perekonomian                               | Lihat                                                                  | Lihat                                    | Lihat                                 |
| 5 BADAN PERENCANAAN PEMBANGUNAN DAERAH - Bidang Perencanaan dan Pendanaan Pembangunan      | Lihat                                                                  | Lihat                                    | Lihat                                 |
| 6 BADAN PERENCANAAN PEMBANGUNAN DAERAH - Bidang Kesejahteraan Rakyat                       | Lihat                                                                  | Lihat                                    | Lihat                                 |
| 7 BADAN PERENCANAAN PEMBANGUNAN DAERAH - Sekretariat                                       | Lihat                                                                  | Lihat                                    | Lihat                                 |
| 8 BADAN PERENCANAAN PEMBANGUNAN DAERAH - Bidang Pemerintahan                               | Lihat                                                                  | Lihat                                    | Lihat                                 |
| 9 SUKU BADAN PERENCANAAN PEMBANGUNAN KOTA - JAKPUS - Subanppeko JAKPUS                     | Lihat                                                                  | Lihat                                    | Lihat                                 |
| 10 SUKU BADAN PERENCANAAN PEMBANGUNAN KOTA - JAKUT - Pemerintahan                          | Lihat                                                                  | Lihat                                    | Lihat                                 |
| 11 SUKU BADAN PERENCANAAN PEMBANGUNAN KOTA - JAKUT - Perekonomian dan Pembangunan          | Lihat                                                                  | Lihat                                    | Lihat                                 |
| 12 SUKU BADAN PERENCANAAN PEMBANGUNAN KOTA - JAKUT - Kesejahteraan Rakyat                  | Lihat                                                                  | Lihat                                    | Lihat                                 |
|                                                                                            |                                                                        |                                          |                                       |

Menu Input Data :

SKPD -> Program

Sumber Data:

**E-Monev** 

SIPJM

## Laporan Eselon III (Perjanjian/Penetapan Kinerja)

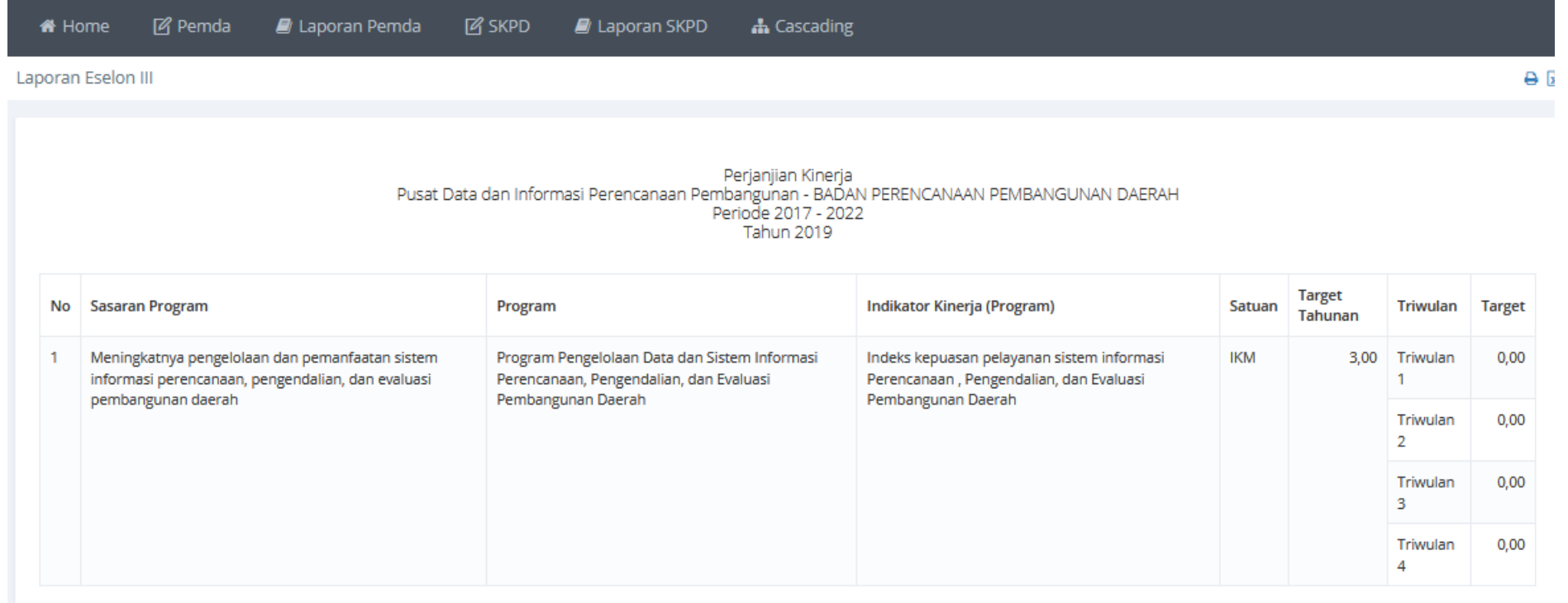

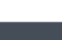

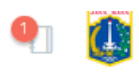

| 希 Ho   | ome 🕜 Pemda 🖉 Laporan Pemda 🕜                                                                        | SKPD 🖉 Laporan SKPD 👫 Cascading                                                                                             |                   |                   |               |        |           |                            |            |
|--------|----------------------------------------------------------------------------------------------------|----------------------------------------------------------------------------------------------------|-------------------|-------------------|---------------|--------|-----------|----------------------------|------------|
| aporan | Eselon III                                                                                           |                                                                                                    |                   |                   |               |        |           |                            | ⊖ (        |
|        | Pusat Data d                                                                                         | Pengukuran Perjanjian Kinerja Triw<br>dan Informasi Perencanaan Pembangunan - BADAN PE<br>Periode 2017 - 2022<br>Tahun 2019 | ulanan<br>RENCANA | AN PEMBANG        | GUNAN DAE     | RAH    |           |                            |            |
| No     | Program                                                                                              | Indikator Kinerja (Program)                                                                                                 | Satuan            | Target<br>Tahunan | Triwulan      | Target | Realisasi | Keterangan Per<br>Triwulan | Keterangan |
| 1      | Program Pengelolaan Data dan Sistem Informasi<br>Perencanaan, Pengendalian, dan Evaluasi Pembangunan | Indeks kepuasan pelayanan sistem informasi<br>Perencanaan , Pengendalian, dan Evaluasi Pembangunan                          | IKM               | 3,00              | Triwulan<br>1 | 0,00   | 0,00      |                            |            |
|        | Daeran                                                                                               | Daeran                                                                                                    |                   |                   | Triwulan<br>2 | 0,00   | 0,00      |                            |            |
|        |                                                                                                    |                                                                                                    |                   |                   | Triwulan<br>3 | 0,00   | 0,00      |                            |            |
|        |                                                                                                    |                                                                                                    |                   |                   | Triwulan<br>4 | 0,00   | 0,00      |                            |            |

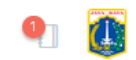

| 希 Ho    | ome 🕜 Pemda                                   | 🗐 Laporan Pemda             | 🕑 SKPD           | 🗐 Laporan SKPD          | 🛔 Cascading                                                                                                    |        |        |                   |                |            |
|---------|-----------------------------------------------|-----------------------------|------------------|-------------------------|----------------------------------------------------------------------------------------------------|--------|--------|-------------------|----------------|------------|
| .aporan | Eselon III                                    |                             |                  |                         |                                                                                                    |        |        |                   |                | 0          |
|         |                                               |                             | Pus              | at Data dan Informasi P | Pengukuran Perjanjian Kinerja Tahunan<br>erencanaan Pembangunan - BADAN PERENCANAAN PEMBANGUNAN DAERAH<br>Periode 2017 - 2022<br>Tahun 2019 |        |        |                   |                |            |
| No      | Program                                       |                             |                  |                         | Indikator Kinerja (Program)                                                                                                    | Satuan | Target | Realisasi<br>(Rp) | Capaian<br>(%) | Keterangan |
| 1       | Program Pengelolaan Dat<br>Pembangunan Daerah | a dan Sistem Informasi Pere | encanaan, Penger | ndalian, dan Evaluasi   | Indeks kepuasan pelayanan sistem informasi Perencanaan , Pengendalian, dan Evaluasi<br>Pembangunan Daerah                                   | IKM    | 3,00   | 0                 | 0,00           |            |

## Laporan Eselon IV

#### ESAKIP DKI

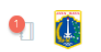

| 希 Home 🛛 Pen          | ida 🛛 🗐 Laporan Pemda   | 🕑 SKPD | 🗐 Laporan SKPD | A Cascading |       |     |
|-----------------------|-------------------------|--------|----------------|-------------|-------|-----|
| Laporan Eselon IV     |                         |        |                |             |       | Ə 🗈 |
| Pilih SKPD            |                         |        |                |             |       |     |
| 30101000 BADAN PERENC | NAAN PEMBANGUNAN DAERAH |        |                |             | ▼ GO! |     |

LAPORAN ESELON IV BADAN PERENCANAAN PEMBANGUNAN DAERAH Periode 2017 - 2022 Tahun 2019

| No | Sub SKPD                                                                                                    | Perjanjian/Penetapan Kinerja | Pengukuran Perjanjian Kinerja Triwulanan | Pengukuran Perjanjian Kinerja Tahunan |
|----|----------------------------------------------------------------------------------------------------|------------------------------|------------------------------------------|---------------------------------------|
| 1  | BADAN PERENCANAAN PEMBANGUNAN DAERAH - Bidang P4 - Subbidang PPE PJPM                                                                         | Lihat                        | Lihat                                    | Lihat                                 |
| 2  | BADAN PERENCANAAN PEMBANGUNAN DAERAH - Bidang Kesejahteraan Rakyat - Subbidang Sosial, Pemuda dan Olahraga                                    | Lihat                        | Lihat                                    | Lihat                                 |
| 3  | BADAN PERENCANAAN PEMBANGUNAN DAERAH - Bidang Kesejahteraan Rakyat - Subbidang Pendidikan, Perpustakaan dan Kearsipan                         | Lihat                        | Lihat                                    | Lihat                                 |
| 4  | BADAN PERENCANAAN PEMBANGUNAN DAERAH - Bidang Perekonomian - Subbidang Keuangan, Aset, BUMD dan Penanaman Modal                               | Lihat                        | Lihat                                    | Lihat                                 |
| 5  | BADAN PERENCANAAN PEMBANGUNAN DAERAH - Bidang Perencanaan dan Pendanaan Pembangunan - Subbidang Rencana Kerja Pembangunan Daerah              | Lihat                        | Lihat                                    | Lihat                                 |
| 6  | BADAN PERENCANAAN PEMBANGUNAN DAERAH - Pusat Data dan Informasi Perencanaan Pembangunan - Subbagian Tata Usaha UPDIPP                         | Lihat                        | Lihat                                    | Lihat                                 |
| 7  | BADAN PERENCANAAN PEMBANGUNAN DAERAH - Bidang Perencanaan dan Pendanaan Pembangunan - Subbidang Rencana Kebijakan Umum dan Prioritas Ang      | Lihat                        | Lihat                                    | Lihat                                 |
| 8  | BADAN PERENCANAAN PEMBANGUNAN DAERAH - Sekretariat - Subbagian Perencanaan dan Anggaran                                                       | Lihat                        | Lihat                                    | Lihat                                 |
| 9  | BADAN PERENCANAAN PEMBANGUNAN DAERAH - Bidang Pemerintahan - Subbidang Tata Praja                                                             | Lihat                        | Lihat                                    | Lihat                                 |
| 10 | BADAN PERENCANAAN PEMBANGUNAN DAERAH - Bidang Prasarana Sarana Kota dan Lingkungan Hidup - Subbidang Penataan Ruang, Pertamanan dan Pemakaman | Lihat                        | Lihat                                    | Lihat                                 |
| 11 | BADAN PERENCANAAN PEMBANGUNAN DAERAH - Bidang Perencanaan dan Pendanaan Pembangunan - Subbidang Pendanaan Pembangunan                         | Lihat                        | Lihat                                    | Lihat                                 |
| 12 | BADAN PERENCANAAN PEMBANGUNAN DAERAH - Bidang P4 - Subbidang PPE RTRWK                                                                        | Lihat                        | Lihat                                    | Lihat                                 |
| 13 | BADAN PERENCANAAN PEMBANGUNAN DAERAH - Bidang P4 - Subbidang PPEP PID                                                                         | Lihat                        | Lihat                                    | Lihat                                 |
|    | 1 1 1                                                                                                    |                              |                                          |                                       |

### Menu Input Data :

### SKPD -> Kegiatan

Sumber Data:

**E-Monev** 

# Laporan Eselon IV (Perjanjian/Penetapan Kinerja)

| 1   | \Lambda Home     | 🕑 Pemda                                     | 🗐 Laporan Pemda              | 🕑 SKPD       | 🗾 Laporan SKPD                               | 📥 Cascading                                                |                                                                                    |              |                  |               |          |             |  |
|-----|------------------|---------------------------------------------|------------------------------|--------------|----------------------------------------------|------------------------------------------------------------|------------------------------------------------------------------------------------|--------------|------------------|---------------|----------|-------------|--|
| Lap | oran Eselo       | n IV                                        |                              |              |                                              |                                                            |                                                                                    |              |                  |               |          | 0           |  |
|     |                  |                                             |                              |              | Subbidang PPE PJP                            | Perjanjiar<br>M - Bidang P4 - BADAN<br>Periode 20<br>Tahun | n Kinerja<br>PERENCANAAN PEMBANGUNAN DAERAH<br>117 - 2022<br>2019                  |              |                  |               |          |             |  |
|     |                  |                                             |                              |              |                                              |                                                            |                                                                                    | Target T     | ahunan           |               | Target T | riwulan (%) |  |
|     | No Sasa          | ran Kegiatan                                |                              |              | Kegiatan                                     |                                                            | Indikator Kinerja (Kegiatan)                                                       | Fisik<br>(%) | Keuangan<br>(Rp) | Triwulan      | Fisik    | Keuangan    |  |
|     | 1 Terse<br>untul | dianya inovasi daera<br>k diimplementasikan | ah yang dihasilkan dan dinya | itakan layak | Pengembangan Kebijakar                       | n Kewirausahaan                                            | Jumlah dokumen pengembangan kebijakan kewirausahaan : 0<br>1 Dokumen               | 100          | 226.200.000      | Triwulan<br>1 | 5,00     | 0,00        |  |
|     |                  |                                             |                              |              |                                              |                                                            |                                                                                    |              |                  | Triwulan<br>2 | 5,00     | 0,00        |  |
|     |                  |                                             |                              |              |                                              |                                                            |                                                                                    |              |                  | Triwulan<br>3 | 5,00     | 0,00        |  |
|     |                  |                                             |                              |              |                                              |                                                            |                                                                                    |              |                  | Triwulan<br>4 | 100,00   | 100,00      |  |
|     | 2 Terse<br>untul | dianya inovasi daera<br>k diimplementasikan | ah yang dihasilkan dan dinya | itakan layak | Pengembangan Hasil pen<br>Pembangunan Daerah | elitian dan inovasi                                        | Jumlah hasil penelitian pembangunan daerah yang<br>diimplementasikan : 0 2 Inovasi | 100          | 289.599.190      | Triwulan<br>1 | 70,00    | 5,97        |  |
|     |                  |                                             |                              |              |                                              |                                                            |                                                                                    |              |                  | Triwulan<br>2 | 70,00    | 14,95       |  |
|     |                  |                                             |                              |              |                                              |                                                            |                                                                                    |              |                  | Triwulan<br>3 | 70,00    | 27,52       |  |
|     |                  |                                             |                              |              |                                              |                                                            |                                                                                    |              |                  | Triwulan<br>4 | 100,00   | 100,00      |  |
|     | 3 Terse<br>wakt  | edianya dokumen eva<br>u                    | aluasi hasil-hasil pembangur | nan tepat    | Pengendalian dan Evalua                      | si RPJMD                                                   | Jumlah dokumen hasil evaluasi RPJMD : 0 1 Dokumen                                  | 100          | 376.569.662      | Triwulan<br>1 | 34,00    | 8,37        |  |
|     |                  |                                             |                              |              |                                              |                                                            |                                                                                    |              |                  | Triwulan<br>2 | 46,00    | 19,01       |  |
|     |                  |                                             |                              |              |                                              |                                                            |                                                                                    |              |                  | Triwulan<br>3 | 58,00    | 34,21       |  |
|     |                  |                                             |                              |              |                                              |                                                            |                                                                                    |              |                  | Triwulan<br>4 | 100,00   | 100,00      |  |

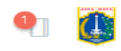

#### ESAKIP DKI

| 1  | Home        | 🕑 Pemda | 🕘 Laporan Pemda                | 🕑 SKPD 🛛           | 🗐 Laporan SKPD            | 📥 Cascading |                                                   |                                                                             |                                         |            |            |          |               |          |                                         |   |
|----|-------------|---------|--------------------------------|--------------------|---------------------------|-------------|---------------------------------------------------|-----------------------------------------------------------------------------|-----------------------------------------|------------|------------|----------|---------------|----------|-----------------------------------------|---|
| ap | oran Eselon | IV      |                                |                    |                           |             |                                                   |                                                                             |                                         |            |            |          |               |          |                                         | 2 |
|    |             |         |                                |                    |                           |             | Pengukurar<br>Subbidang PPE PJPM - Bidang P4<br>F | i Perjanjian Kinerja<br>- BADAN PERENCA<br>eriode 2017 - 2022<br>Tahun 2019 | Triwulanan<br>NAAN PEMBANGUNAN DAE<br>2 | RAH        |            |          |               |          |                                         |   |
|    | No. Kegiata | an Indi | ikator Vineria (Kegiatan)      |                    |                           |             |                                                   | Target Tahunan                                                              |                                         | Triumdan   | Target (%) |          | Realisasi (%) |          | Katarangan                              |   |
|    | NU Regiata  |         | ikator kinerja (kegiatari)     |                    |                           |             |                                                   | Fisik (%)                                                                   | Keuangan (Rp)                           | mwulan     | Fisik      | Keuangan | Fisik         | Keuangan | Keterangan                              |   |
|    | 1 3666      | Jum     | nlah dokumen pengembangan i    | kebijakan kewiraus | ahaan : 01 Dokumen        |             |                                                   | 100                                                                         | 226.200.000                             | Triwulan 1 | 5,00       | 0,00     | 5,00          | 0,00     | Faktor penghambat:<br>Faktor pendorong: |   |
|    |             |         |                                |                    |                           |             |                                                   |                                                                             |                                         | Triwulan 2 | 5,00       | 0,00     | 5,00          | 0,00     | Faktor penghambat:<br>Faktor pendorong: |   |
|    |             |         |                                |                    |                           |             |                                                   |                                                                             |                                         | Triwulan 3 | 5,00       | 0,00     | 0,00          | 0,00     | Faktor penghambat:<br>Faktor pendorong: |   |
|    |             |         |                                |                    |                           |             |                                                   |                                                                             |                                         | Triwulan 4 | 100,00     | 100,00   | 0,00          | 0,00     | Faktor penghambat:<br>Faktor pendorong: |   |
|    | 2 6379      | Jum     | nlah hasil penelitian pembangu | nan daerah yang di | iimplementasikan : 0 2 Ir | novasi      |                                                   | 100                                                                         | 289.599.190                             | Triwulan 1 | 70,00      | 5,97     | 70,00         | 0,00     | Faktor penghambat:<br>Faktor pendorong: |   |
|    |             |         |                                |                    |                           |             |                                                   |                                                                             |                                         | Triwulan 2 | 70,00      | 14,95    | 70,00         | 0,00     | Faktor penghambat:<br>Faktor pendorong: |   |
|    |             |         |                                |                    |                           |             |                                                   |                                                                             |                                         | Triwulan 3 | 70,00      | 27,52    | 0,00          | 0,00     | Faktor penghambat:<br>Faktor pendorong: |   |
|    |             |         |                                |                    |                           |             |                                                   |                                                                             |                                         | Triwulan 4 | 100,00     | 100,00   | 0,00          | 0,00     | Faktor penghambat:<br>Faktor pendorong: |   |
|    | 3 6381      | Jum     | nlah dokumen hasil evaluasi RP | JMD : 0 1 Dokumen  | ı                         |             |                                                   | 100                                                                         | 376.569.662                             | Triwulan 1 | 34,00      | 8,37     | 34,00         | 0,00     | Faktor penghambat:<br>Faktor pendorong: |   |
|    |             |         |                                |                    |                           |             |                                                   |                                                                             |                                         | Triwulan 2 | 46,00      | 19,01    | 45,40         | 0,00     | Faktor penghambat:<br>Faktor pendorong: |   |
|    |             |         |                                |                    |                           |             |                                                   |                                                                             |                                         | Triwulan 3 | 58,00      | 34,21    | 0,00          | 0,00     | Faktor penghambat:<br>Faktor pendorong: |   |
|    |             |         |                                |                    |                           |             |                                                   |                                                                             |                                         | Triwulan 4 | 100,00     | 100,00   | 0,00          | 0,00     | Faktor penghambat:                      |   |

•

### ESAKIP DKI

## •

| 希 Ho    | me 🕜 Pemda              | ┛ Laporan Pemda              | 🕑 SKPD       | <i>∎</i> Laporan SKPD | 🛦 Cascading                                                            |                                                                                                |               |               |                 |               |            |          |
|---------|-------------------------|------------------------------|--------------|-----------------------|------------------------------------------------------------------------|------------------------------------------------------------------------------------------------|---------------|---------------|-----------------|---------------|------------|----------|
| Laporan | Eselon IV               |                              |              |                       |                                                                        |                                                                                                |               |               |                 |               |            | 8        |
|         |                         |                              |              |                       | Pengukuran Perj<br>Subbidang PP<br>BADAN PERENCANAAN<br>Periode<br>Tah | injian Kinerja Tahunan<br>E PJPM - Bidang P4<br>V PEMBANGUNAN DAERAH<br>2017 - 2022<br>un 2019 |               |               |                 |               |            |          |
| No      | Keriatan                |                              |              |                       | Indikator Kinaria (Kariatan)                                           |                                                                                                | Target Tahuna | n             | Realisasi Tahur | han           | Prosentas  | je       |
| NO      | KeBlatan                |                              |              |                       | indikator kincija (Kegatan)                                            |                                                                                                | Fisik (%)     | Keuangan (Rp) | Fisik (%)       | Keuangan (Rp) | Fisik      | Keuangan |
| 1       | Pengembangan Kebijaka   | an Kewirausahaan             |              |                       | Jumlah dokumen pengembangan kebijakan kewirausahaan : 0 1 Do           | kumen                                                                                          | 100           | 226.200.000   | 0               | (             | <b>о</b> с | 0        |
| 2       | Pengembangan Hasil pe   | nelitian dan inovasi Pembang | gunan Daerah |                       | Jumlah hasil penelitian pembangunan daerah yang diimplementasil        | kan : 0 2 Inovasi                                                                              | 100           | 289.599.190   | 0               | (             | 0 C        | 0        |
| 3       | Pengendalian dan Evalua | asi RPJMD                    |              |                       | Jumlah dokumen hasil evaluasi RPJMD : 0 1 Dokumen                      |                                                                                                | 100           | 376.569.662   | 0               | (             | ٥ ٥        | 0        |
|         |                         |                              |              |                       |                                                                        |                                                                                                |               |               |                 |               |            |          |

# Laporan Eselon IV NON PPTK / JFT/ JFU

#### ESAKIP DKI

| 🖀 Home          | 🕑 Pemda 🛛 🔳 La             | aporan Pemda        | 🕑 SKPD            | 릗 Laporan SKPD            | 📥 Cascading              |                               |                                               |                                                 |                       |              |                       |              |              |              |                             |             |
|-----------------|----------------------------|---------------------|-------------------|---------------------------|--------------------------|-------------------------------|-----------------------------------------------|-------------------------------------------------|-----------------------|--------------|-----------------------|--------------|--------------|--------------|-----------------------------|-------------|
| Sistem Akuntab  | ilitas Kinerja Instansi P  | emerintah           |                   |                           |                          |                               |                                               |                                                 |                       |              | _                     |              |              |              |                             |             |
| Pilih SKPD      |                            |                     |                   |                           |                          |                               |                                               |                                                 | Tilih Triwul          | lan          |                       |              |              |              |                             |             |
| 30101000 BADA   | N PERENCANAAN PEMBAN       | IGUNAN DAERAH       |                   |                           |                          |                               |                                               |                                                 | Triwulan              | 3 Juli - Sep | tember                |              |              |              | GO!                         |             |
|                 |                            |                     |                   |                           |                          | LAPORAN PERJANJIA<br>E        | AN KINERJA NON PPT<br>BADAN PERENCANAA        | ( / JFT/ JFU PERIODE TRIW<br>N PEMBANGUNAN DAER | /ULAN III TAHUN<br>AH | 2019         |                       |              |              |              |                             |             |
| No Sub Su       | b SKPD                     |                     |                   |                           |                          |                               |                                               |                                                 |                       |              |                       |              |              | Pengukura    | n Realisasi Perjanjian Kin  | ierja       |
| 1 BADAN         | I PERENCANAAN PEMBANO      | SUNAN DAERAH - Bida | ang Kesejahteraa  | an Rakyat - Subbidang Per | ndidikan, Perpustakaan o | lan Kearsipan                 |                                               |                                                 |                       |              |                       |              |              | Lihat        |                             |             |
| 2 BADAN         | PERENCANAAN PEMBANO        | SUNAN DAERAH - Seki | retariat - Subbag | jian Keuangan             |                          |                               |                                               |                                                 |                       |              |                       |              | <            | Lihat        |                             |             |
|                 |                            |                     |                   |                           |                          |                               |                                               |                                                 |                       |              |                       |              |              |              |                             |             |
| ESAKIP D        | KI                         |                     |                   |                           |                          |                               | •                                             |                                                 |                       |              |                       |              |              |              | •                           |             |
| 🖀 Home          | 🕑 Pemda 🛛 🔳 Lapo           | oran Pemda 🛛 🗹      | SKPD 🖉 L          | aporan SKPD 🛛 🛔 Ca        | scading                  |                               |                                               |                                                 |                       |              |                       |              |              |              |                             |             |
| Sistem Akuntabi | litas Kinerja Instansi Pem | erintah             |                   |                           |                          |                               |                                               |                                                 |                       |              |                       |              |              |              |                             |             |
|                 |                            |                     |                   |                           | LAPO                     | RAN PENGUKURAN REALISASI<br>S | I PERJANJIAN KINERJA PE<br>Subbagian Keuangan | JABAT ESELON IV III TAHUN                       | 2019                  |              |                       |              |              |              |                             |             |
| No Sasarat      | n Kegiatan                 |                     |                   |                           | Indikator Kineria        |                               |                                               |                                                 | Target                | Realisa      | isi s.d. Triwulan III | Capaian s.d. | Triwulan III | Proyeksi Rea | lisasi s.d. 31 Desember 201 | .9<br>Keter |
| NO SaSara       | Regiatan                   |                     |                   |                           | markator kinerja         |                               |                                               |                                                 | Vol Sat               | Vol          | Sat                   | Vol          | Sat          | Vol          | Sat                         | Relef       |

1 Tersedianya laporan pertanggungjawaban bendahara pengeluaran secara fungsional dengan tepat waktu Persentase ketepatan waktu penyusunan laporan pertanggungjawaban bendahara pengeluaran secara fungsional dong Persentase

₽ 🖻

Persentase

0

0

Persentase

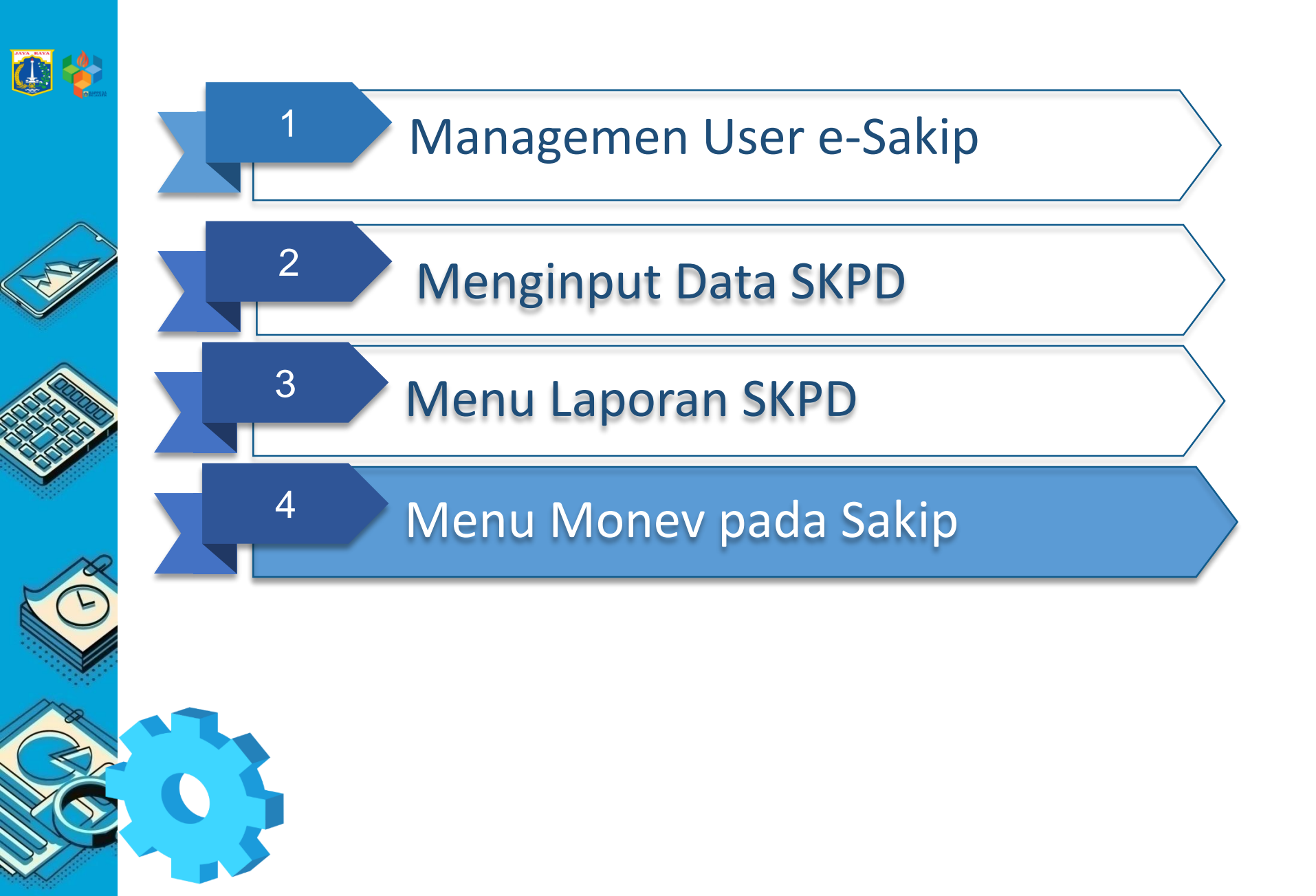

# Menu Login User e-Sakip (e-Monev)

| ESAKIP DKI                                                                                                    | ESAKIP DKI                                                                                                    | ESAKIP DKI                                                                                                 |
|----------------------------------------------------------------------------------------------------|----------------------------------------------------------------------------------------------------|----------------------------------------------------------------------------------------------------|
| Login to your account<br>Count of the SKPD<br>MENT<br>Jika kesulitan login atau belum punya<br>account, silahkan kiik disini<br>2019 © Badan Perencanaan Pembangunan Daerah DKI | Login to your account<br>198608192010012029<br>COGIN<br>Jika kesulitan login atau belum punya<br>account, silahkan kik disini<br>2019 © Badan Perencanaan Pembangunan Daerah DKI | Sistem Akuntabilitas Kinerja Instansi Pemerintah                                                           |
| ESAKIP DKI                                                                                                    |                                                                                                    | Anna Diningtyas - Kepala Subbagian Perencanaan dan Anggaran 🕰 😭                                            |
| DUI<br>PILIH PERIODE / TAHUN / SKPD<br>RODAN PERENCANAAN PEMBANGUNAN DAERAH (20101000)<br>Periode<br>2017 - 2022<br>SUBMIT                                                      | Pastikan memilih dan<br>Submit SKPD sebelum<br>proses monev                                                                                                    | 2017 - 2022 / 2019 / Perda APBD<br>BADAN PERENCANAAN PEMBANGUNAN DAERAH<br>*<br>Tahap<br>*<br>Perda APBD * |
| Pada menu login website e-Sak<br>1. Memasukkan kode SKPD<br>2. Memasukkan user id dan<br>3. Memilih pilihan ESAKIP u<br>4. Memilih "Submit" setelah                             | ip, ada beberapa tahap yang harus dilakuk<br>Pengguna e-Sakip<br>password terdaftar<br>ntuk proses menginput data, dan EMONEV<br>n memastikan SKPD yang terpilih sudah ses       | an :<br>′ untuk monitoring evaluasi<br>suai                                                                |

## Menu Organisasi

#### 0 **ESAKIP DKI** Bidang dan Subbidang SKPD BADAN PERENCANAAN PEMBANGUNAN DAERAH **③ DAFTAR BIDANG/SUB SKPD** Search: Bidang/Sub SKPD Kepala No Golongan Seksi SEKSI Bidang Perekonomian 1 2 Bidang Prasarana Sarana Kota dan Lingkungan Hidup 3 **Bidang Pemerintahan** 4 Bidang Kesejahteraan Rakyat 5 Bidang Perencanaan dan Pendanaan Pembangunan Bidang P4 6 7 Pusat Data dan Informasi Perencanaan Pembangunan 8 Sekretariat <

(1)

PRINT

SEKSI

SEKSI

SEKSI

SEKSI

SEKSI

PDF CSV

Action

>

Menu diatas adalah menu untuk melihat Bidang dan Subbidang pada SKPD yang dipilih

No 

1

2

3

<

Seksi

Subbidang Perhubungan, Kebudayaan dan PAriwisata

Subbidang Ketahanan Pangan, KUKM, Tenaga Kerja,

Subbidang Keuangan, Aset, BUMD dan Penanaman Modal

## Menu DPA

#### ESAKIP DKI

### ۳ 😃

|              | Pilih SKPD / Periode                   | Organisasi                 | DPA 👌 Entri       | i Progre |                                                                                                    |       |               |              |                                                  |            |           |
|--------------|----------------------------------------|----------------------------|-------------------|----------|----------------------------------------------------------------------------------------------------|-------|---------------|--------------|--------------------------------------------------|------------|-----------|
| Monev DPA    |                                        |                            |                   |          |                                                                                                    |       |               |              |                                                  |            |           |
| SKPD         | BA                                     | DAN PERENCANAAN P          | EMBANGUNAN DAE    | RAH      |                                                                                                    |       |               |              |                                                  |            |           |
| Periode / Ta | hun / Tahap 20                         | 7 - 2022 / 2019 / 2        |                   |          |                                                                                                    |       |               |              |                                                  |            |           |
|              |                                        |                            |                   |          |                                                                                                    |       |               |              |                                                  |            |           |
| Kode         | Program Kegiatan                       |                            |                   | Lokasi   | Keluaran                                                                                            | Hasil | Pagu          | Bobot<br>(%) | Sub Sub SKPD                                     | Keterangan |           |
| 3.01.02      | Program Peningkatan                    | dan Pengelolaan Kan        | tor SKPD/UKPD Per | rencana  | an Pembangunan Daerah                                                                               |       | 9.915.469.683 |              |                                                  |            |           |
| 1            | Penyediaan Jasa Telepor                | ı, Air, Listrik dan İntern | et (TALI)         |          | Jumlah titik internet dengan kapasitas 10 Mbps yang dipasang : 0 3 Titik                            |       | 81.917.352    | 0,83         | Sekretariat - Subbagian Umum dan Kepegawaian     |            | INDIKATOR |
| 10           | Penyediaan Jasa Bidang                 | Teknis dan Penunjang       |                   |          | Jumlah Pegawai Jasa Lainnya Perorangan (PJLP) yang disediakan : 0 9 orang/ Bulan                    |       | 488.716.994   | 4,93         | Sekretariat - Subbagian Umum dan Kepegawaian     |            | INDIKATOR |
| 11           | Pengelolaan Perpustaka                 | an Bappeda                 |                   |          | Jumlah pustakawan yang ditugaskan : 0 1 Orang/ Bulan                                                |       | 196.478.250   | 1,98         | Sekretariat - Subbagian Umum dan Kepegawaian     |            | INDIKATOR |
| 12           | Peningkatan Sarana dan<br>Tempo Doeloe | Prasarana Ruang Pola       | dan Ruang         |          | Jumlah jenis sarana dan prasarana ruang pola dan ruang tempo doeloe yang<br>disediakan : 0 10 Jenis |       | 4.099.819.141 | 41,35        | Sekretariat - Subbagian Umum dan Kepegawaian     |            | INDIKATOR |
| 13           | Pengelolaan Kearsipan                  |                            |                   |          | Jumlah jenis pengelolaan kearsipan yang disediakan : 0 3 Jenis                                      |       | 591.697.766   | 5,97         | Sekretariat - Subbagian Umum dan Kepegawaian     |            | INDIKATOR |
| 14           | Penyediaan Peralatan da                | in Perlengkapan Kerja      |                   |          | Jumlah jenis peralatan dan perlengkapan kerja yang disediakan : 0 15 Jenis                          |       | 2.371.178.865 | 23,91        | Sekretariat - Subbagian Umum dan Kepegawaian     |            | INDIKATOR |
| 15           | Keikutsertaan Bappeda                  | dalam Pameran              |                   |          | Jumlah pameran yang diikuti Bappeda : 0 1 Pameran                                                   |       | 125.663.764   | 1,27         | Sekretariat - Subbagian Perencanaan dan Anggaran |            | INDIKATOR |
|              |                                        |                            |                   |          |                                                                                                    |       |               |              |                                                  | V          |           |
|              |                                        |                            |                   |          |                                                                                                    |       | Indikator     |              |                                                  |            |           |

| dikator KPD BADAN PERNCANAAN PEMBANGUNAN DAERAH eriode / Tahun / Tahap 2017 - 2022 / 2019 / 2 Kegiatan Penyediaan Jasa Telepon, Air, Listrik dan Internet (TALI) Keluaran (SIPKD) Hasil (SIPKD) No Indikator Satuan Target Akhir Jenis Sub Sub SKPD Operasi 1 Jumlah titik internet dengan kapasitas 10 Mbps 3 Titik 0 KELUARAN Sekretariat - Subbagian Umum dan                                                                                                    |                     | Ator<br>Ator<br>Ator |             |                               |            |             |                  |                                 |      |         |
|----------------------------------------------------------------------------------------------------|---------------------|----------------------------------------------------------------------------------------------------|-------------|-------------------------------|------------|-------------|------------------|---------------------------------|------|---------|
| KPD     BADAN PERENCANAAN PEMBANGUNAN DAERAH       eriode / Tahun / Tahun | likato              | r                                                                                                    |             |                               |            |             |                  |                                 |      |         |
| eriode / Tahun / Tahap 2017 - 2022 / 2019 / 2                                                                                                    | PD                  |                                                                                                    |             | BADAN PERENCANAAN             | PEMBANG    | UNAN DAERAH | ł                |                                 |      |         |
| Kegiatan         Penyediaan Jasa Telepon, Air, Listrik dan Internet (TALI)         Keluaran (SIPKD)         Hasil (SIPKD)           No         Indikator         Satuan         Target<br>Akhir         Jenis         Sub Sub SKPD         Operasi           1         Jumlah titik internet dengan kapasitas 10 Mbps         3 Titik         0         KELUARAN         Sekretariat - Subbagian Umum dan                                                                                                    | riode               | / Tahun / T                                                                                                    | ahap        | 2017 - 2022 / 2019 / 2        |            |             |                  |                                 |      |         |
| Kegiatan         Penyediaan Jasa Telepon, Air, Listrik dan Internet (TALI)         Keluaran (SIPKD)         Hasil (SIPKD)           No         Indikator         Satuan         Target<br>Akhir         Jenis         Sub Sub SKPD         Operasil           1         Jumlah titik internet dengan kapasitas 10 Mbps         3 Titik         0         KELUARAN         Sekretariat - Subbagian Umum dan                                                                                                    |                     |                                                                                                    |             |                               |            |             |                  |                                 |      |         |
| No         Indikator         Satuan         Target<br>Akhir         Jenis         Sub Sub SKPD         Operasi           1         Jumlah titik internet dengan kapasitas 10 Mbps         3 Titik         0 KELUARAN         Sekretariat - Subbagian Umum dan                                                                                                    | K                   |                                                                                                    | Descedieses |                               |            |             |                  |                                 |      |         |
| No         Indikator         Satuan         Target<br>Akhir         Jenis         Sub Sub SKPD         Operasi           1         Jumlah titik internet dengan kapasitas 10 Mbps         3 Titik         0         KELUARAN         Sekretariat - Subbagian Umum dan         1                                                                                                    | Kegiatan Penyediaan |                                                                                                    | Penyediaan  | Jasa Telepon, Air, Listrik da | an interne | (TALI)      | Keluaran (SIPKD) | ISII (SIPKD                     |      |         |
| No         Indikator         Satuan         Akhir         Jenis         Sub SkPD         Operasi           1         Jumlah titik internet dengan kapasitas 10 Mbps         3 Titik         0         KELUARAN         Sekretariat - Subbagian Umum dan                                                                                                    |                     |                                                                                                    |             |                               | _          | Target      |                  |                                 |      | _       |
| 1 Jumlah titik internet dengan kapasitas 10 Mbps 3 Titik 0 KELUARAN Sekretariat - Subbagian Umum dan                                                                                                    | No                  | Indikator                                                                                                    |             |                               | Satuan     | Akhir       | Jenis            | Sub Sub SKPD                    |      | Operasi |
|                                                                                                    |                     |                                                                                                    |             | 1                             | 2 Tield    | 0           | KEI UARAN        | Sekretariat - Subbagian Umum da | an a |         |

Menu diatas adalah menu untuk melihat DPA SKPD (Program, kegiatan , indikator dan target indikator)

## Menu Progress

#### ESAKIP DKI

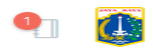

|    |             |                                     |                                         |                    | _          |               |              |                                              |         |
|----|-------------|-------------------------------------|-----------------------------------------|--------------------|------------|---------------|--------------|----------------------------------------------|---------|
| I  | Home        | Pilih SKPD / Per                    | iode Organisa                           | isi DPA Er         | ntri Progr | res           |              |                                              |         |
| Мо | onev Prog   | res                                 |                                         |                    |            |               |              |                                              |         |
|    |             |                                     |                                         |                    |            |               |              |                                              |         |
| SK | PD          |                                     | BADAN PERENCANA                         | AN PEMBANGUNAN E   | DAERAH     |               |              |                                              |         |
| Pe | eriode / Ta | hun / Tahap                         | 2017 - 2022 / 2019 /                    | 2                  |            |               |              |                                              |         |
|    |             |                                     |                                         |                    |            |               |              |                                              |         |
|    |             |                                     |                                         |                    |            |               |              |                                              |         |
|    | Kode        | Program Kegiatan                    |                                         |                    | Lokasi     | Pagu          | Bobot<br>(%) | Sub Sub SKPD                                 |         |
|    | 3.01.02     | Program Peningka<br>Perencanaan Pem | itan dan Pengelolaar<br>bangunan Daerah | n Kantor SKPD/UKPD |            | 9.915.469.683 |              |                                              |         |
|    | 1           | Penyediaan Jasa Te                  | lepon, Air, Listrik dan                 | Internet (TALI)    |            | 81.917.352    | 0,83         | Sekretariat - Subbagian Umum dan Kepegawaian | PROGRES |
|    | 10          | Penyediaan Jasa Bio                 | lang Teknis dan Penu                    | njang              |            | 488.716.994   | 4,93         | Sekretariat - Subbagian Umum dan Kepegawaian | PROGRES |
|    | 11          | Pengelolaan Perpus                  | stakaan Bappeda                         |                    |            | 196.478.250   | 1,98         | Sekretariat - Subbagian Umum dan Kepegawaian | PROGRES |
|    | 12          | Peningkatan Sarana<br>Tempo Doeloe  | a dan Prasarana Ruan                    | g Pola dan Ruang   |            | 4.099.819.141 | 41,35        | Sekretariat - Subbagian Umum dan Kepegawaian | PROGRES |
|    | 13          | Pengelolaan Kearsi                  | pan                                     |                    |            | 591.697.766   | 5,97         | Sekretariat - Subbagian Umum dan Kepegawaian | PROGRES |
|    | 14          | Penyediaan Peralat                  | an dan Perlengkapan                     | Kerja              |            | 2.371.178.865 | 23,91        | Sekretariat - Subbagian Umum dan Kepegawaian | PROGRES |
|    |             |                                     |                                         |                    |            |               |              |                                              | -       |

#### ESAKIP DKI

| Monev  | Progres   | 5         |               |                      |           |                 |               |             |           |                          |       |           |       |               |        |         |                | 0                                  |
|--------|-----------|-----------|---------------|----------------------|-----------|-----------------|---------------|-------------|-----------|--------------------------|-------|-----------|-------|---------------|--------|---------|----------------|------------------------------------|
| SKPD   |           |           | BADA          | N PERENCANAAN P      | MBANG     | UNAN DAERAH     |               |             |           |                          |       |           |       |               |        |         |                |                                    |
| Period | e / Tahun | n / Tahap | 2017 -        | 2022/2019/2          |           |                 |               |             |           |                          |       |           |       |               |        |         |                |                                    |
|        |           |           |               |                      |           |                 |               |             |           |                          |       |           |       |               |        |         |                |                                    |
| Pro    | ogram     |           | Program Pe    | ningkatan dan Peng   | gelolaan  | Kantor SKPD/U   | KPD Perencana | an Pembangu | nan Daera | ih                       |       |           |       |               |        |         |                |                                    |
| Ke     | giatan    |           | Penyediaan    | Jasa Telepon, Air, L | strik dan | Internet (TALI) |               |             |           |                          |       |           |       |               |        |         |                |                                    |
| Bu     | lan       | Tahapan p | ekerjaan (fis | ik) yang sudah dila  | kukan     | Faktor          | Faktor        | Target      |           | Target Diku<br>Efisiensi | rangi | Realisasi |       | Konsis<br>(%) | tensi  | Tanggal | Status         |                                    |
|        |           |           |               |                      |           | Penghambat      | Pendukung     | Keu         | Fisik     | Keu                      | Fisik | Keu       | Fisik | Keu           | Fisik  | Proses  |                |                                    |
| Jan    | iuari     |           |               |                      |           |                 |               | 0           | 10,00     | 0                        | 10,00 | 2.702.984 | 10,00 | inf           | 100,00 |         | Belum<br>lapor | ENTRI PROGRES<br>KELURAN DAN HASIL |
| Fet    | bruari    |           |               |                      |           |                 |               | 13.652.892  | 19,00     | 13.652.892               | 19,00 | 5.426.126 | 19,00 | 39,74         | 100,00 |         | Belum<br>lapor | ENTRI PROGRES<br>KELURAN DAN HASIL |
| Ma     | iret      |           |               |                      |           |                 |               | 20.479.338  | 27,10     | 20.479.338               | 27,10 | 8.287.792 | 27,10 | 40,47         | 100,00 |         | Belum<br>lapor | ENTRI PROGRES<br>KELURAN DAN HASIL |

Menu diatas adalah menu untuk melihat DPA SKPD (Program, kegiatan , indikator dan target indikator)

# Menu Progress

| AKIP        | DKI        |                                       |                                                          |               |             |          |                          |       |           |       |               |        | •       | <u>(</u>       | 1                            |  |  |
|-------------|------------|---------------------------------------|----------------------------------------------------------|---------------|-------------|----------|--------------------------|-------|-----------|-------|---------------|--------|---------|----------------|------------------------------|--|--|
| lome        | Pilih SKPD | / Periode Organisasi D                | PA Entri Pro                                             | ogres         |             |          |                          |       |           |       |               |        |         |                |                              |  |  |
| nev Progre  | es         |                                       |                                                          |               |             |          |                          |       |           |       |               |        |         |                |                              |  |  |
| PD          |            | BADAN PERENCANAAN PEMB/               | NGUNAN DAERAH                                            |               |             |          |                          |       |           |       |               |        |         |                |                              |  |  |
| iode / Tahı | un / Tahap | 2017 - 2022 / 2019 / 2                |                                                          |               |             |          |                          |       |           |       |               |        |         |                |                              |  |  |
| Program     |            | Program Peningkatan dan Pengelola     | an Kantor SKPD/U                                         | KPD Perencana | an Pembangu | nan Daer | ah                       |       |           |       |               |        |         |                |                              |  |  |
| Kegiatan    |            | Penyediaan Jasa Telepon, Air, Listrik | enyediaan Jasa Telepon, Air, Listrik dan Internet (TALI) |               |             |          |                          |       |           |       |               |        |         |                |                              |  |  |
| Bulan       | Tabapan    | nekeriaan (fisik) yang sudah dilakuka | Faktor                                                   | Faktor        | Target      |          | Target Diku<br>Efisiensi | rangi | Realisasi |       | Konsis<br>(%) | tensi  | Tanggal | Status         |                              |  |  |
|             |            | ,                                     | Penghambat                                               | Pendukung     | Keu         | Fisik    | Keu                      | Fisik | Keu       | Fisik | Keu           | Fisik  | Proses  |                |                              |  |  |
| Januari     |            |                                       |                                                          |               | 0           | 10,00    | 0                        | 10,00 | 2.702.984 | 10,00 | inf           | 100,00 |         | Belum<br>lapor | KELURAN DAN H                |  |  |
| e           |            |                                       |                                                          |               | 13.652.892  | 19,00    | 13.652.892               | 19,00 | 5.426.126 | 19,00 | 39,74         | 100,00 |         | Belum<br>lapor | ENTRI PROGR S<br>KELURAN DAN |  |  |
| Februari    |            |                                       |                                                          |               |             |          |                          |       |           |       |               |        |         |                |                              |  |  |

### ESAKIP DKI

| H    | ome       | Pilih SKPD       | ′ Per <u>io</u> | de O         | rganisasi        | DPA          | Entri Progre   | es            |           |           |   | _        |             | _          |  |
|------|-----------|------------------|-----------------|--------------|------------------|--------------|----------------|---------------|-----------|-----------|---|----------|-------------|------------|--|
| Mon  | ev Progr  | res              |                 |              |                  |              |                |               |           |           |   |          |             |            |  |
|      |           |                  |                 |              |                  |              |                |               |           |           |   |          |             |            |  |
| SKPI | )         |                  |                 | BADAN PER    | ENCANAAN P       | embangu      | NAN DAERAH     |               |           |           |   |          |             |            |  |
| Peri | ode / Tah | nun / Tahap      |                 | 2017 - 2022  | / 2019 / 2       |              |                |               |           |           |   |          |             |            |  |
|      |           |                  |                 |              |                  |              |                |               |           |           |   |          |             |            |  |
| I    | Program   |                  | Progra          | m Peningka   | tan dan Peng     | elolaan Kar  | ntor SKPD/UKPD | Perencanaan P | embanguna | in Daerah |   |          |             |            |  |
| I    | Kegiatan  |                  | Penyeo          | liaan Jasa T | elepon, Air, Lis | strik dan In | ternet (TALI)  |               |           |           |   |          |             |            |  |
| I    | Bulan     |                  | Januari         |              |                  |              |                |               |           |           |   |          |             |            |  |
| _    |           |                  |                 |              |                  |              |                |               |           |           |   |          |             |            |  |
|      | No Inc    | dikator          |                 |              |                  |              |                | Satuan        | Target    | Realisasi |   | Jenis    | Waktu Entri | Waktu Edit |  |
|      | 1 Jur     | mlah titik inter | net den         | gan kapasit  | as 10 Mbps ya    | ang dipasar  | ıg             | 3 Titik       | 3 Titik 0 |           | • | KELUARAN |             |            |  |
|      |           |                  |                 |              |                  |              |                |               |           |           |   |          |             |            |  |

۲ 🕓

SUBMIT

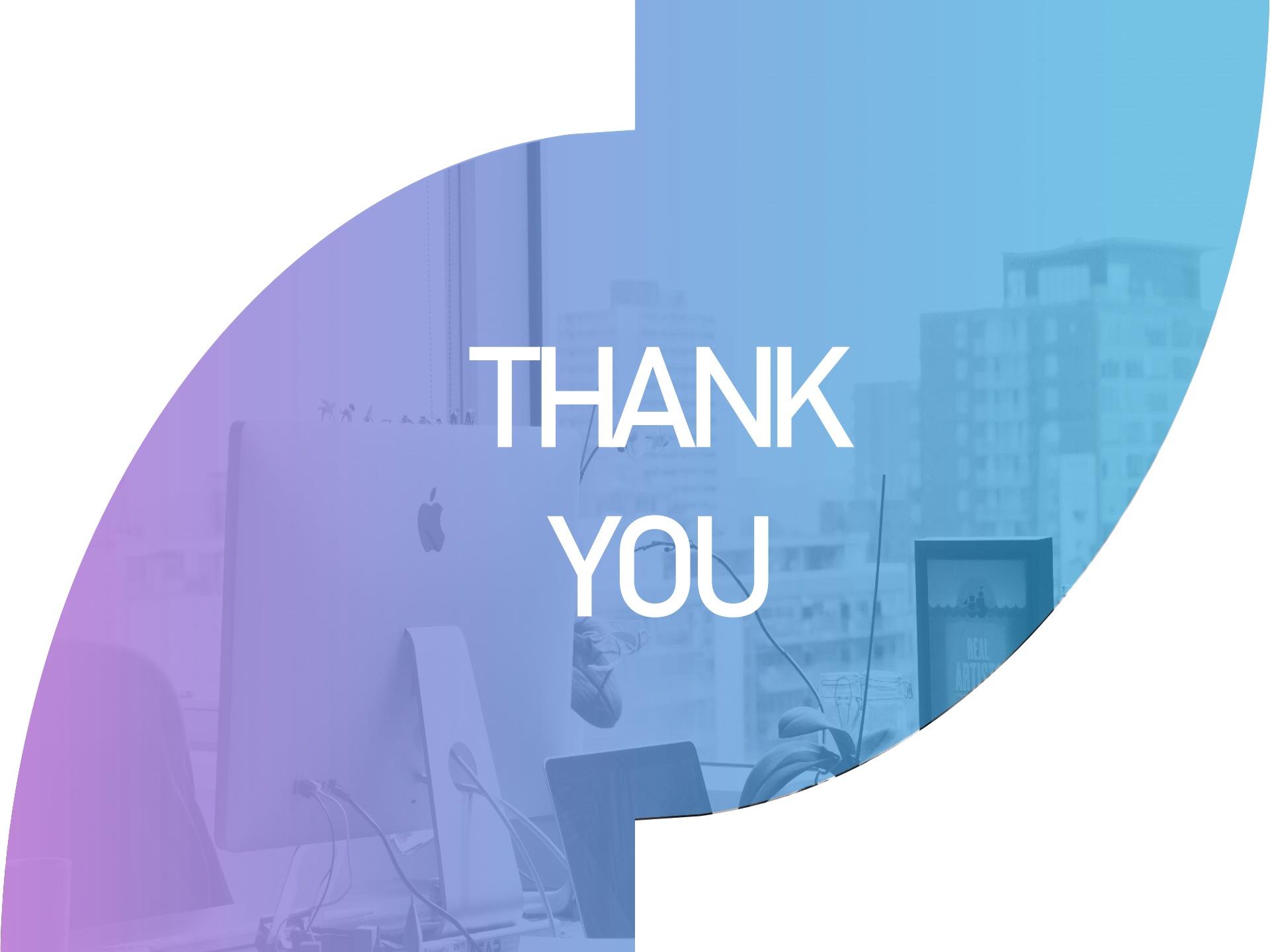